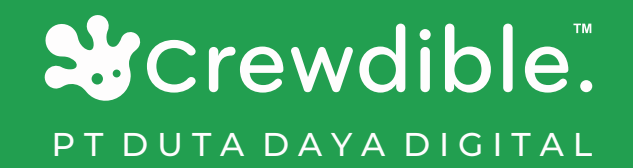

# PEDOMAN PENGGUNAAN APLIKASI

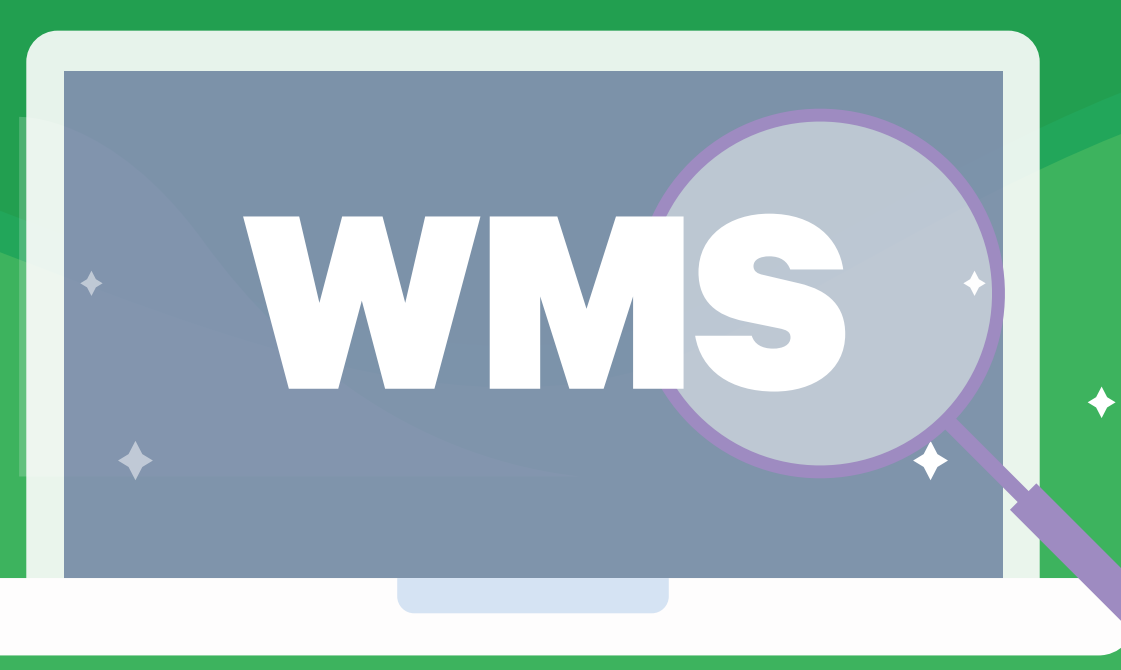

 $\blacklozenge$ 

### Cara Login

#### • Akses:www.crewdible.com/login

- ---- Masukan email dan password yang sudah terdaftar
- Klik "LOGIN"

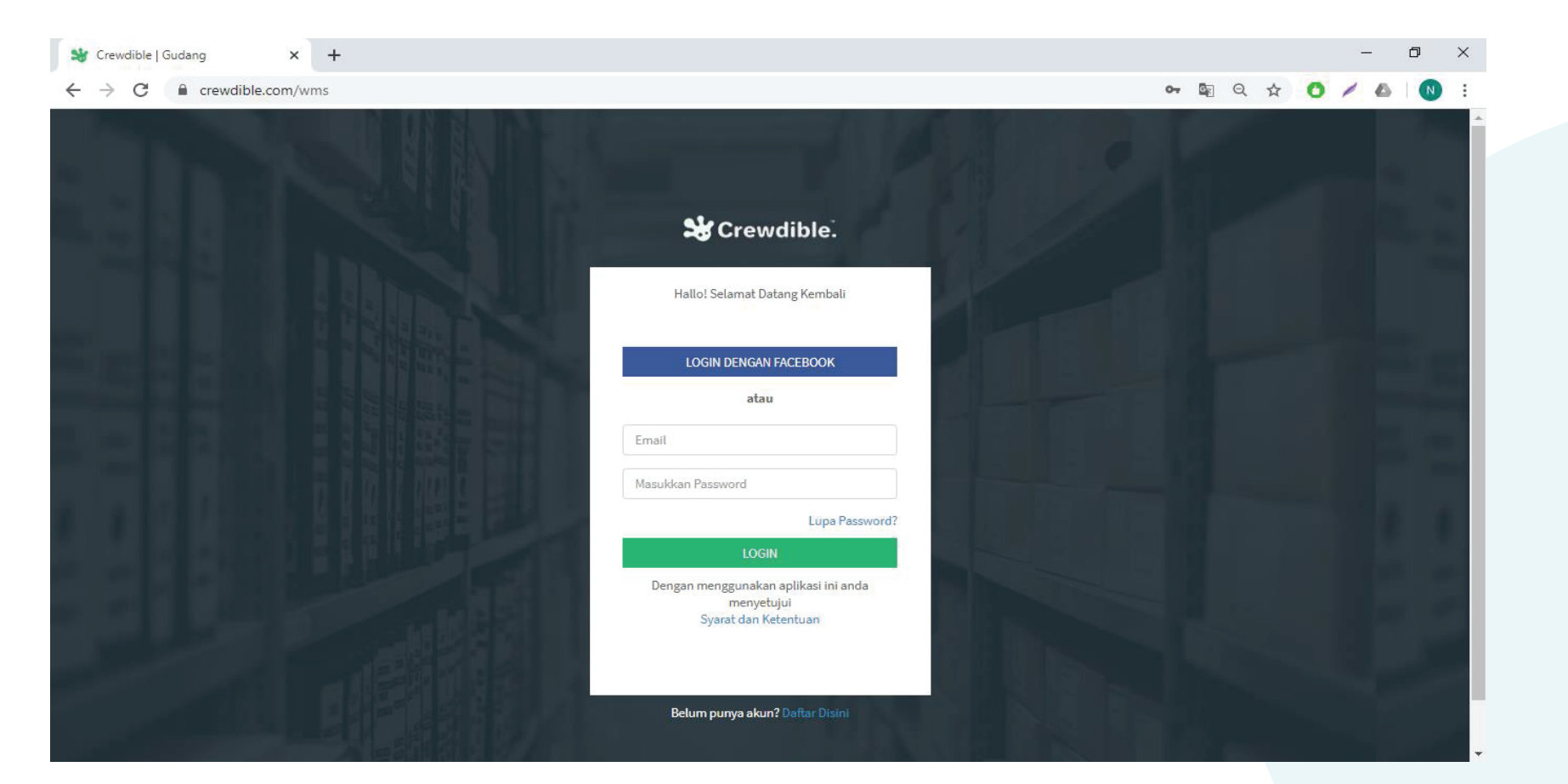

Login dulu ah..

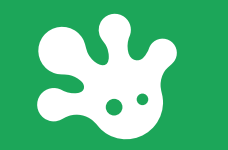

## MENU HOME

### **MENU HOME**

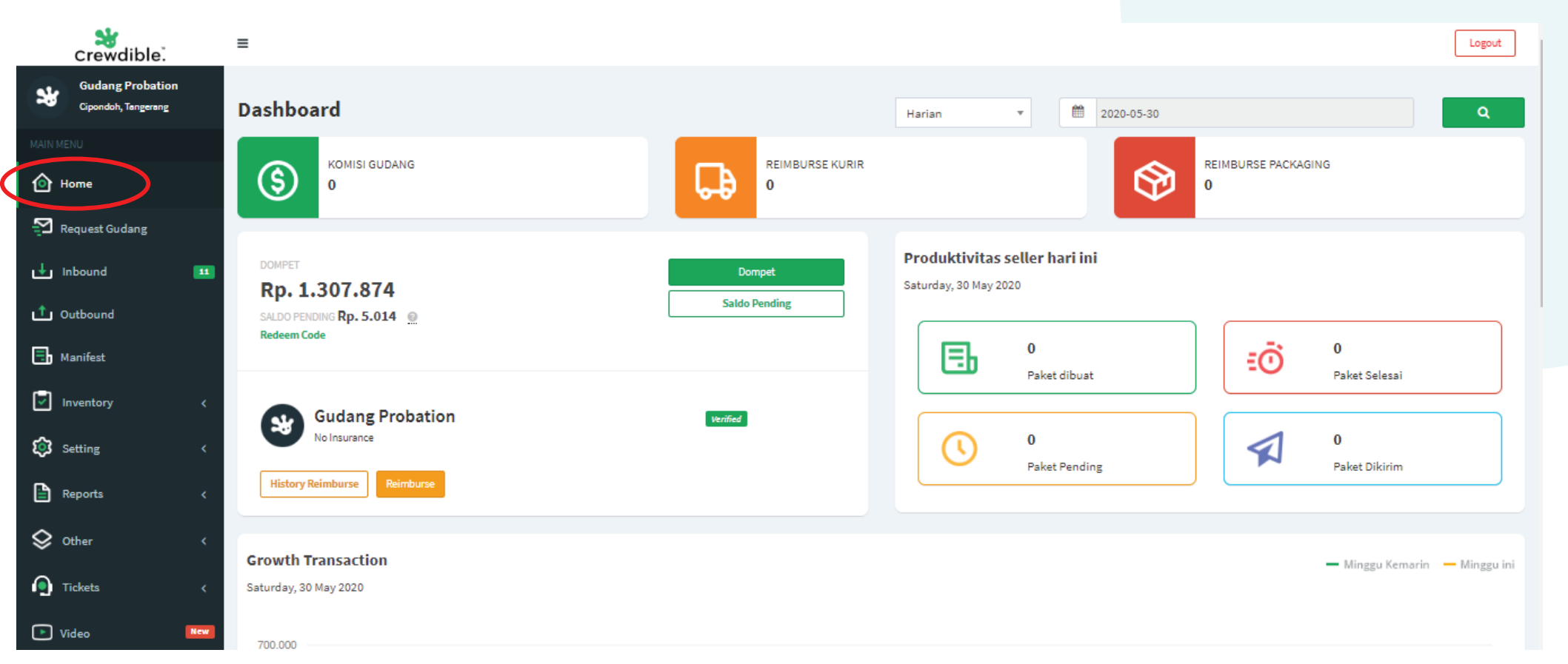

 Komisi Gudang Reimburse Kurir Reimburse Packing Total pendapatan gudang (fee 3.5%) Total biaya reimburse kepada kurir Total biaya reimburse packing

Paket Dibuat Paket Pending Paket Selesai Paket Dikiirm Total paket yang telah berhasil dibuat Total paket masih terpending Total paket yang telah berhasil diselesaikan Total paket yang telah berhasil dikirim pihak kurir

Dompet Saldo Pending Reimburse Saldo Crewdible yang digunakan untuk bertransaksi Saldo transaksi yang terpending sebagai pendapatan gudang Digunakan untuk mengirimkan dana ke user

### **Top Up Saldo**

TOP UP SALDO Crewdible minimal Rp 25.000,- untuk proses memproses transaksi. Biaya akan dipotong otomatis dari saldo dompet jika melakukan transaksi.

- ---- Pilh menu "Home" dan klik "Dompet "
- ---- Klik "Tambah Duit "
- ---- Masukkan nominal dan bank tujuan, lalu klik "Isi Dompet "
- Lakukan transfer ke rekening yang tertera dengan kode unik agar terverifikasi

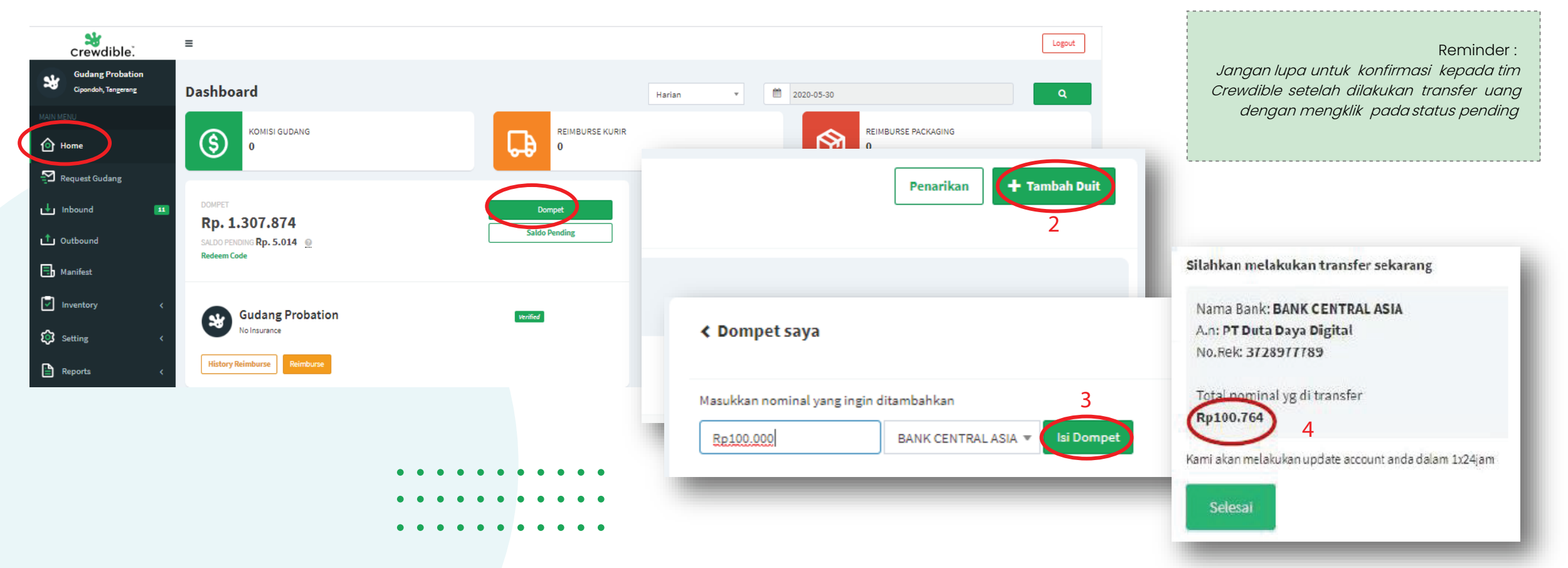

### Konfirmasi Top Up Saldo

#### Setelah melakukan transfer, segera lakukan konfirmas agar dana bisa masuk ke Saldo Crewdible

- Pilh menu "Dompet" dan klik "Pending" pada transaksi Top Up Saldo
- ---- Klik "Sudah Transfer"
- Cek Saldo Crewdible apakah saldo sudah berhasil bertambah agar terverifikasi

| 🗸 Dompet Saya                                                          |                                        |                       |                 |   |         |                                    | Detail Transfer                         | ×    |
|------------------------------------------------------------------------|----------------------------------------|-----------------------|-----------------|---|---------|------------------------------------|-----------------------------------------|------|
| Isi nominal yang ingin ditambah<br>Masukkan nominal<br>Masukan nominal | Pilih bank tujuan<br>Pilih bank tujuan | Ŧ                     | 1<br>Isi Dompet |   |         | Nominal<br>Bank<br>Cabang          | : Rp100.764<br>: BANK CENTRAL ASIA<br>: |      |
| History Transaksi                                                      |                                        |                       |                 |   |         | Atas Nama<br>Keterangan (jika ada) | : 9128977789<br>: PT Duta Daya Digital  |      |
| Tanggal<br>2020-05-29                                                  |                                        | Nominal<br>Rp 100.764 |                 | s | Pending |                                    | 3                                       |      |
|                                                                        |                                        |                       |                 |   | 2       | Belum Transfer<br>Batal Transfer   | Sudah Transfe                           | er ) |

### Reimburse

#### Untuk reimburse terbagi menjadi 2 tipe:

- 1. Give , Gudang memberikan reimburse ke seller
  - Contoh gudang kelebihan input ongkir awb , pergantian kerusakan barang etc
- 2. Request, Gudang bisa meminta request untuk biaya yang dibayarkan dahulu oleh pihak gudang
   Contoh biaya gojek untuk barang inbound, tips untuk driver , etc
- 1. Klik "Reimburse"
- 2. Pilih jenis tipe reimburse "give" atau "request"
- 3. Pilih Seller yang akan dituju
- 4. Isi nominal reimburse
- 5. Isi "keterangan " reimburse
- 6. Klik "kirim "

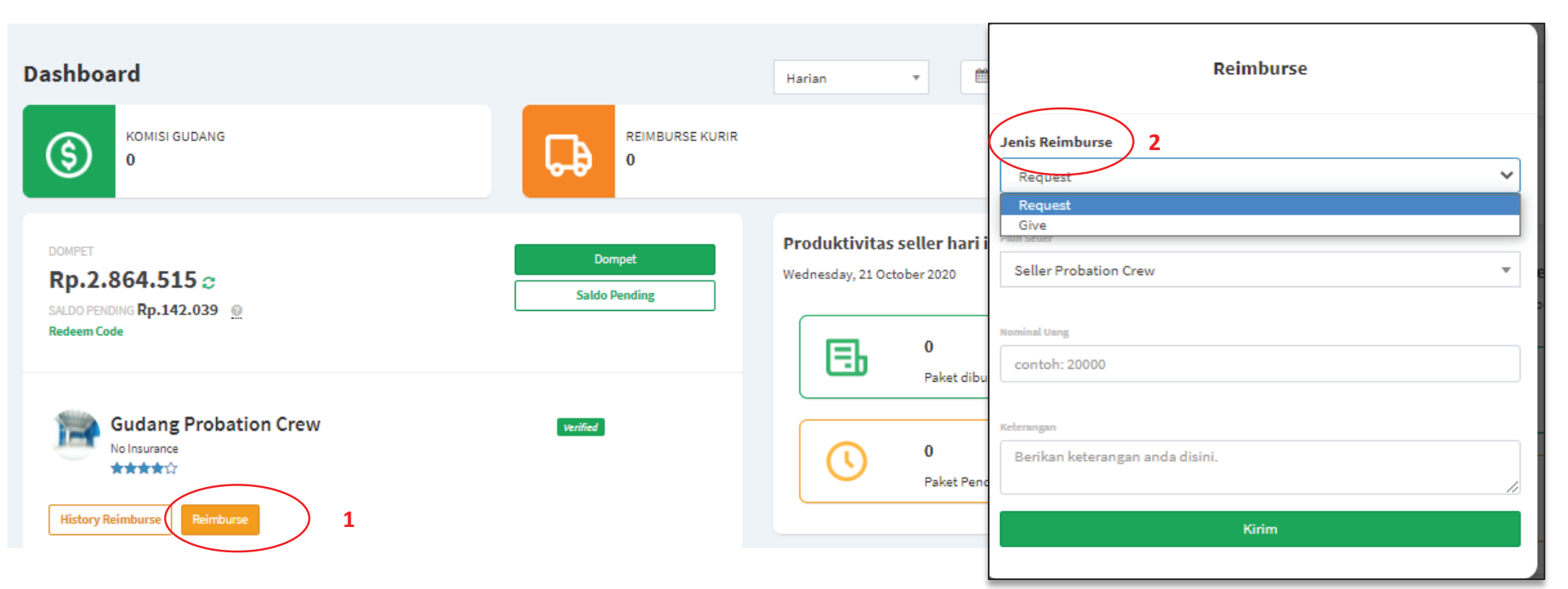

### Penarikan Saldo Dompet

Setelah melakukan transfer, segera lakukan konfirmas agar dana bisa masuk ke Saldo Crewdible

Pilh menu "Dompet " dan klik "Pending" pada transaksi Top Up Saldo Klik "Sudah Transfer" Cek Saldo Crewdible apakah saldo sudah berhasil bertambah agar terverifikasi

| 🗸 Dompet Saya                                                          |                                          |                 |              |                                                      | Detail Transfer ×                       |
|------------------------------------------------------------------------|------------------------------------------|-----------------|--------------|------------------------------------------------------|-----------------------------------------|
| lsi nominal yang ingin ditambah<br>Masukkan nominal<br>Masukan nominal | Pilih bank tujuan<br>Pilih bank tujuan 👻 | 1<br>Iai Dompet |              | Nominal<br>Bank<br>Cabang                            | : Rp100.764<br>: BANK CENTRAL ASIA<br>: |
| History Transa <mark>ks</mark> i                                       |                                          |                 |              | Nomor Rekening<br>Atas Nama<br>Keterangan (jika ada) | : 3728977789<br>: PT Duta Daya Digital  |
| Tanggal                                                                | Nominal                                  |                 | Status       |                                                      |                                         |
| 2020-05-29                                                             | Rp 100.764                               |                 | Pending<br>2 | Belum Transfer<br>Batal Transfer                     | 3<br>Sudah Transfer                     |

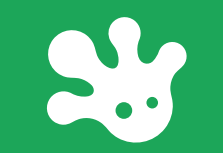

## MENU REQUEST GUDANG

### **MENU REQUEST GUDANG**

klik Menu "Request Gudang "

Pastikan jenis barang sesuai dengan persyaratan dan kapasitas gudang

Hubungi seller untuk memastikan jenis barang (SKU) & jumlah yang akan masuk ke gudang (inbound)

Jika sesuai , klik "Terima "

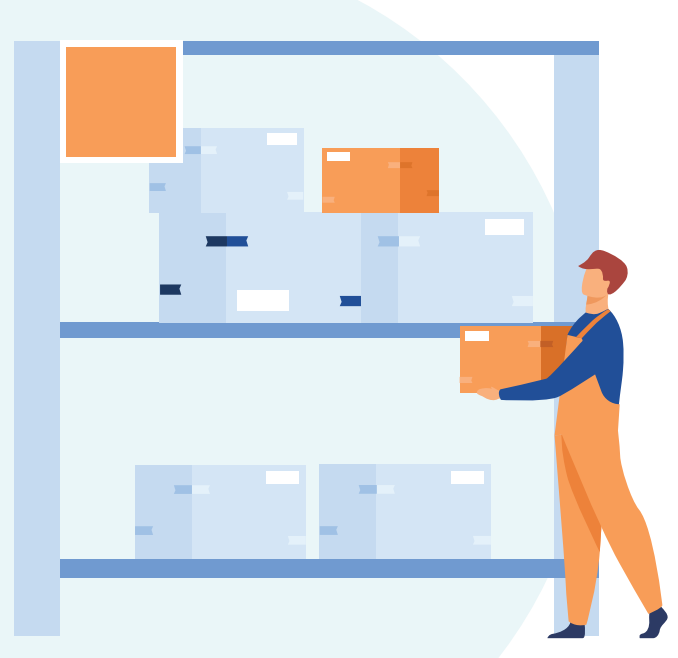

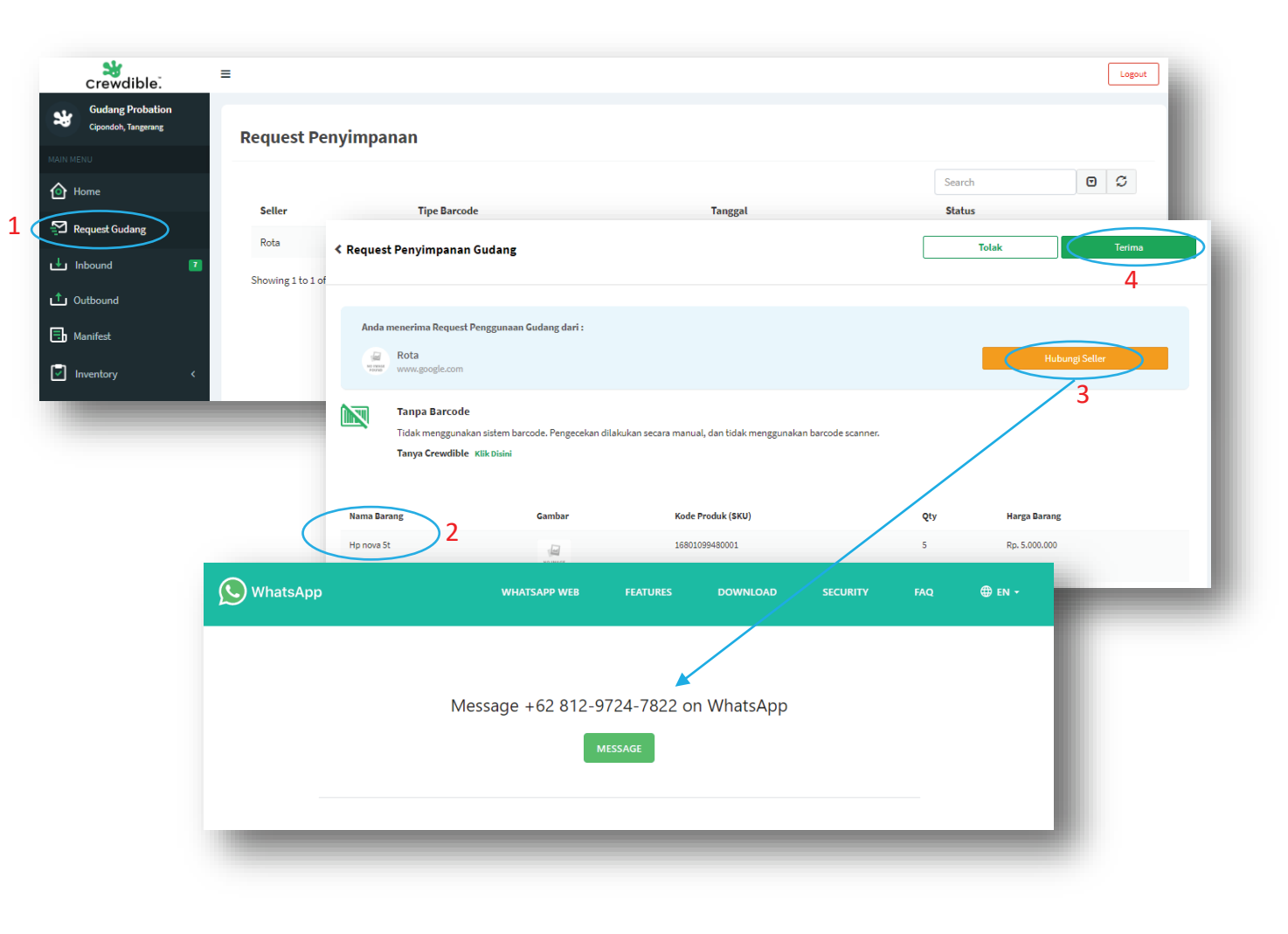

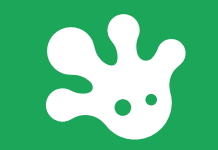

## **MENU INBOUND**

### **Cara Proses Inbound (1)**

#### • INFO STATUS :

- Menunggu pengiriman : barang sedang dikirim oleh seller / barang telah tiba di gudang, akan tetapi di sistem seller belum di klik "*barang sudah dikirim*."
- -- menunggu penerimaan :barang sudah tiba digudang dan gudang lanjut proses klik "*konfirmasi sudah diterima* "
- sudah diterima : gudang proses perhitungan barang , setelah selesai lanjut input qty yang diterima ,lalu klik *"konfirmasi perhitungan*"
- Selesai : qty data inbound dan qty stok di gudang sama

| <b>*</b>            | ≡                 |                        |                                 |            |           |                |                     |                  | Logout                  |
|---------------------|-------------------|------------------------|---------------------------------|------------|-----------|----------------|---------------------|------------------|-------------------------|
| Crewdible.          |                   |                        |                                 |            |           |                |                     |                  | ~                       |
| Cipondoh, Tangerang |                   | • P2-53064             |                                 | Seller Pro | bation123 |                | 2020-03-12 14:54:13 | Me               | nunggu Penerimaan 🖯 📃 2 |
|                     |                   | • P9337-533            | 21                              | dapurcant  | tik       |                | 2020-03-13 10:41:20 | Me               | nunggu Penerimaan       |
| Home                |                   | • P2-53643             |                                 | Seller Pro | bation123 |                | 2020-03-16 09:46:50 | Me               | nunggu Penerimaan       |
| Request Gudang      |                   | P2-41809               |                                 | Seller Pro | bation123 |                | 2020-02-18 15:06:17 | Suc              | lah Diterima 🗸 🛄 3      |
|                     |                   | P2-46954               |                                 | Seller Pro | bation123 |                | 2020-02-24 12:35:04 | Suc              | lah Diterima            |
| Inbound             |                   | P2-31907               |                                 | Seller Pro | bation123 |                | 2020-02-24 12:40:43 | Suc              | lah Diterima            |
| Outbound            |                   | P2-38784               |                                 | Seller Pro | bation123 |                | 2020-02-24 12:42:12 | Suc              | lah Diterima            |
| Manifest            |                   | P2-24218.0             | )1                              | Seller Pro | bation123 |                | 2020-02-24 15:59:13 | Suc              | lah Diterima            |
| Inventory           | <                 | P2-24476.0             | )1                              | Seller Pro | bation123 |                | 2020-02-27 17:05:25 | Suc              | lah Diterima            |
| с-ш                 |                   | P9337-525              | 93                              | dapurcant  | tik       |                | 2020-03-11 11:51:46 | Suc              | lah Diterima            |
|                     | Detail Inboun     | d                      | ×                               | Seller Pro | bation123 |                | 2020-03-11 15:19:34 | Suc              | lah Diterima            |
|                     | KODE INBOUND : P2 | -53075                 |                                 | Seller Pro | bation123 |                | 2019-11-11 10:56:07 | Me               | nunggu Pengiriman 🗸 🛄 1 |
|                     | r                 |                        |                                 | Seller Pro | bation123 |                | 2019-11-11 11:11:36 | Me               | nunggu Pengiriman       |
| Nama Barang         | SKU               | Konfir                 | masi Penerima                   | an Barang  | ×         |                | 2019-05-15 11:04:10 | Se               | esai 🗸 4                |
| Kalung Liontin      | 168010000200      | 2                      | KODE INBOUND : P2               | 2-53075    |           |                | 2019-05-14 13:58:18 | Sei              | esai                    |
| Pure                |                   | -                      |                                 |            |           |                |                     |                  |                         |
|                     |                   | Nama Barang            | SKU                             | Gambar     | Qty       |                |                     |                  |                         |
| Kursi Duduk         | 168010000200      | Kalung Liontin<br>Pure | 16801000020040                  | . 201      | 10        |                |                     |                  |                         |
|                     |                   |                        | < Perhit                        | ungan Bara | ang       | 8              |                     |                  | Print Checklist         |
| Gelas Mug           | 168010000200      | Kursi Duduk            |                                 | -          | -         |                |                     |                  |                         |
|                     |                   |                        | Nama Barang<br>Kalung Liontin I | Pure       |           | 16801000020040 | Harga               | ety yang Dikirim | Qty yang uiterima       |
|                     |                   |                        | Kurri Dudolo                    |            |           | 16801000020029 | 180000              | 10               |                         |
|                     | Tutur             | Gelas Mug              | Kursi Duduk                     |            |           | 10001000020035 | 10000               | 10               |                         |
|                     |                   |                        | Gelas Mug                       |            |           | 16801000020038 | 170000              | 10               | - 0 +                   |
|                     |                   |                        |                                 |            |           |                |                     |                  | Konfirmasi Perhitungan  |
|                     |                   |                        |                                 | _          |           |                |                     |                  |                         |
|                     |                   |                        | Konfirmaei Sudah P              | literima   |           |                |                     |                  |                         |

### Cara Proses Inbound (2)

 Status: sudah diterima lalu Input qty barang yang diterima – klik "konfirmasi perhitungan "

- Jika data inbound tdk sesuai qty stok digudang : "*Tolak Data Salah & Shelf Data Benar*"
- Jika data inbound sesuai dengan qty stok digudang : "Data Benar "

| Nama Barang        |                | SKU                  |                          | Harga      | Qty yang Dikirim Qty yan                                            | ng Diterima                              |
|--------------------|----------------|----------------------|--------------------------|------------|---------------------------------------------------------------------|------------------------------------------|
| Kalung Liontin F   | Pure           | 1680100              | 00020040                 | 190000     | 10 -                                                                | 0 +                                      |
| Kursi Duduk        |                | 1680100              | 00020039                 | 180000     | 10                                                                  | 0 +                                      |
| Gelas Mug          |                | 1680100              | 00020038                 | 170000     | 10 -                                                                | 0 +                                      |
|                    |                |                      |                          | _          |                                                                     | Konfirmasi Perhitungan                   |
|                    | Konfir         | rmasi Data           | anuluan ka andar b       | ×          |                                                                     |                                          |
| mian yang tidak se | KODE INBO      | ound: <b>P2-5307</b> | asukkan ke order t<br>75 | senkutnya. |                                                                     |                                          |
|                    |                |                      |                          |            |                                                                     |                                          |
| ma Barang          | SKU            | Qty Dikirim          | Qty Diterima             | Selisih    | <b>Kontirmas</b><br>ilahkan konfirmasi jika seluruh data inbound su | dah sesuai dengan data fisik yang masuk. |
| lung Liontin Pure  | 16801000020040 | 10                   | 10                       | Sesuai     | KODE INBOUND :                                                      | P2-53075                                 |
| rsi Duduk          | 16801000020039 | 10                   | 2                        | Kurang 8   |                                                                     |                                          |
| las Mug            | 16801000020038 | 10                   | 12                       | Lebih 2    |                                                                     |                                          |
| 10:                |                |                      |                          |            | Data Be                                                             | enar                                     |
|                    |                |                      |                          |            |                                                                     |                                          |
|                    | Tolak Data Sal | ah & Shelf Data B    | enar                     |            |                                                                     |                                          |
|                    |                |                      |                          |            |                                                                     |                                          |
|                    |                |                      |                          |            |                                                                     |                                          |

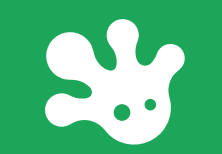

## **MENU OUTBOUND**

### **Cara Proses Outbound (1)**

#### • Proses tab picking

- Klik menu "outbound" tab "picking" 🦷
- -- Klik filter "All" (pilih jika memproses
- -- transaksi DIspatch Order/Dropship/COD)
- -- Ceklist transaksi yang ingin diproses (>1)
- -- Klik "Print List"
- -- Pilih jenis kertas yang ingin digunakan
- lalu muncul tab baru) Print shipping label

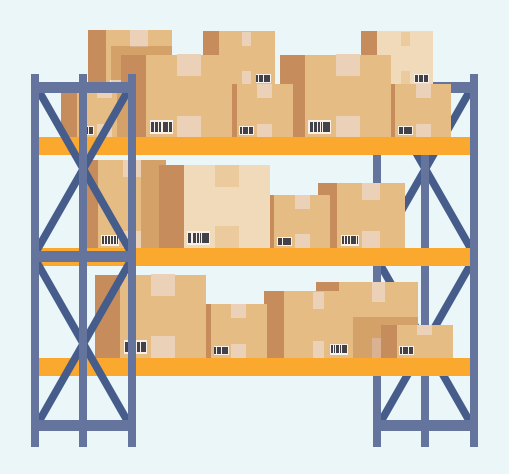

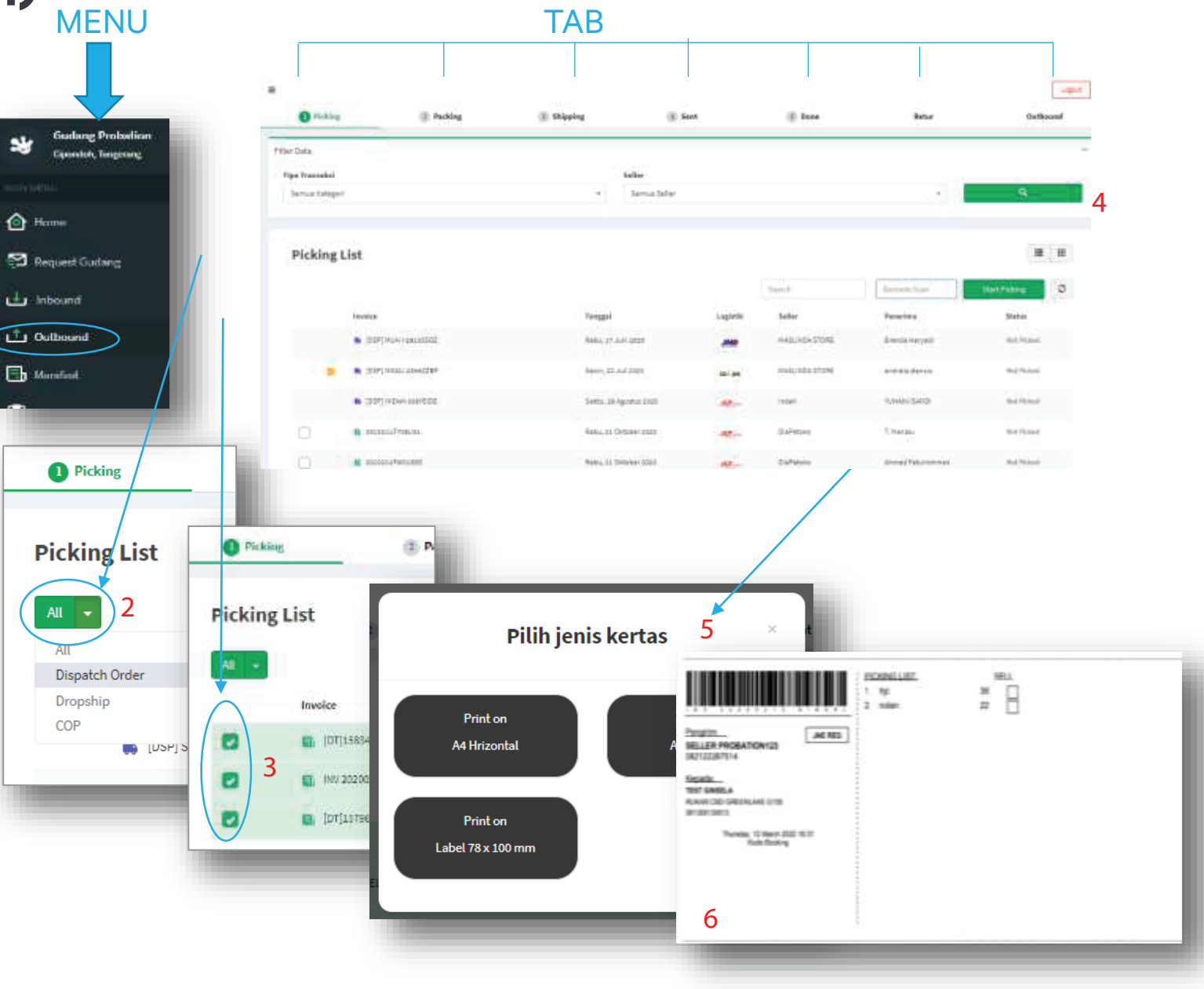

### **Cara Proses Outbound (2)**

#### • Proses Tab Packing :

- Klik Menu "Outbound "– KliK Tab "Packing"
- Pilih transaksi yang ingin di proses dgn cara ,Klik bagian status "Ready to Pack"
- Tambahkan item material packaging yang ijin digunakan
- Pilih Material packaging yang ingin digunakan
- Masukkan jumlah material packaging yang akan digunakan
- -- Klik "Selesai "

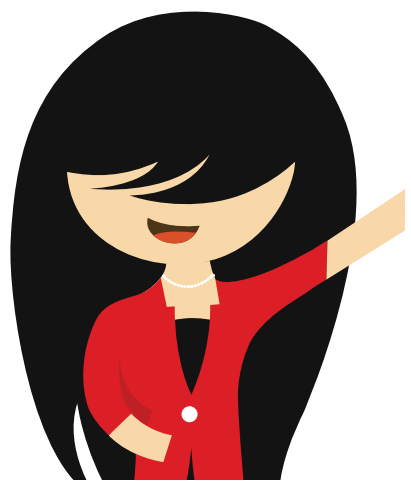

| Packing List              |                           |                   |                 |           |                  |                | Vacbound               |                          |
|---------------------------|---------------------------|-------------------|-----------------|-----------|------------------|----------------|------------------------|--------------------------|
|                           |                           |                   |                 |           |                  |                | i <b>z</b> iii         |                          |
| All 👻                     |                           |                   |                 | Search    |                  | Barcod         | e Scan                 |                          |
| Invoice                   |                           | Sell              | er              |           | Penerima         |                | Status                 |                          |
| <b>E</b> , [DT]1579689287 |                           | Selle             | er Probation123 |           | Hikmah           | <              | Ready to Pack          |                          |
| INV 20200213 GINSEL       |                           | Selle             | er Probation123 |           | TEST GINSELA     |                | Ready to Pack          |                          |
| <b>[</b> DT]1583490763    | 1 Picking                 |                   | Packing         | 3 Shippin | g                | 4 Sent         | 5 Done                 | Outbound                 |
|                           | < [DT]157                 | 9689287           |                 |           |                  |                | Print                  | t Label Batalkan Picking |
|                           | Seller<br>Seller Probatio | on123             |                 | Message   |                  |                | Scan packaging barcode | Selesai                  |
|                           | Nama Barang               |                   | Gambar          |           |                  | Kode Froduk (S | ки)                    | Qty                      |
|                           | hjc                       |                   |                 |           |                  | 1680/00002003: | 2                      | 1                        |
|                           | Packaging                 | Jenis Packaging   |                 |           |                  |                | Qty                    | Total Price              |
|                           |                           | Lakban Fragile    |                 |           |                  |                | - 2 +                  | Rp. 340                  |
|                           |                           | Lakban Bening     |                 |           |                  |                | · - 2 +                | Rp. 190                  |
|                           |                           | Packaging lainnya |                 |           |                  |                | - 0 +                  |                          |
|                           |                           |                   |                 |           | + TAMBAH PACKAGI |                |                        |                          |
|                           |                           |                   |                 |           |                  |                |                        |                          |
|                           |                           |                   |                 |           |                  |                |                        |                          |
|                           |                           |                   |                 |           |                  |                |                        |                          |

### **Cara Proses Outbound (3)**

#### • Proses Tab Shipping :

- Klik Menu "Outbound" KliK Tab "Shipping"
- --- Pilih transaksi yang ingin di proses dgn cara, Klik bagian status "Packed"
- Perhatikan pada rincian harga barang.
   Dapat di ganti sesuai informasi dari seller.
- Jika sudah sesuai Klik "Konfirmasi"
- Input nomor resi
- --- Input ongkos kirim
- Masukkan foto resi
- -- Klik "Konfirmasi ke Seller"

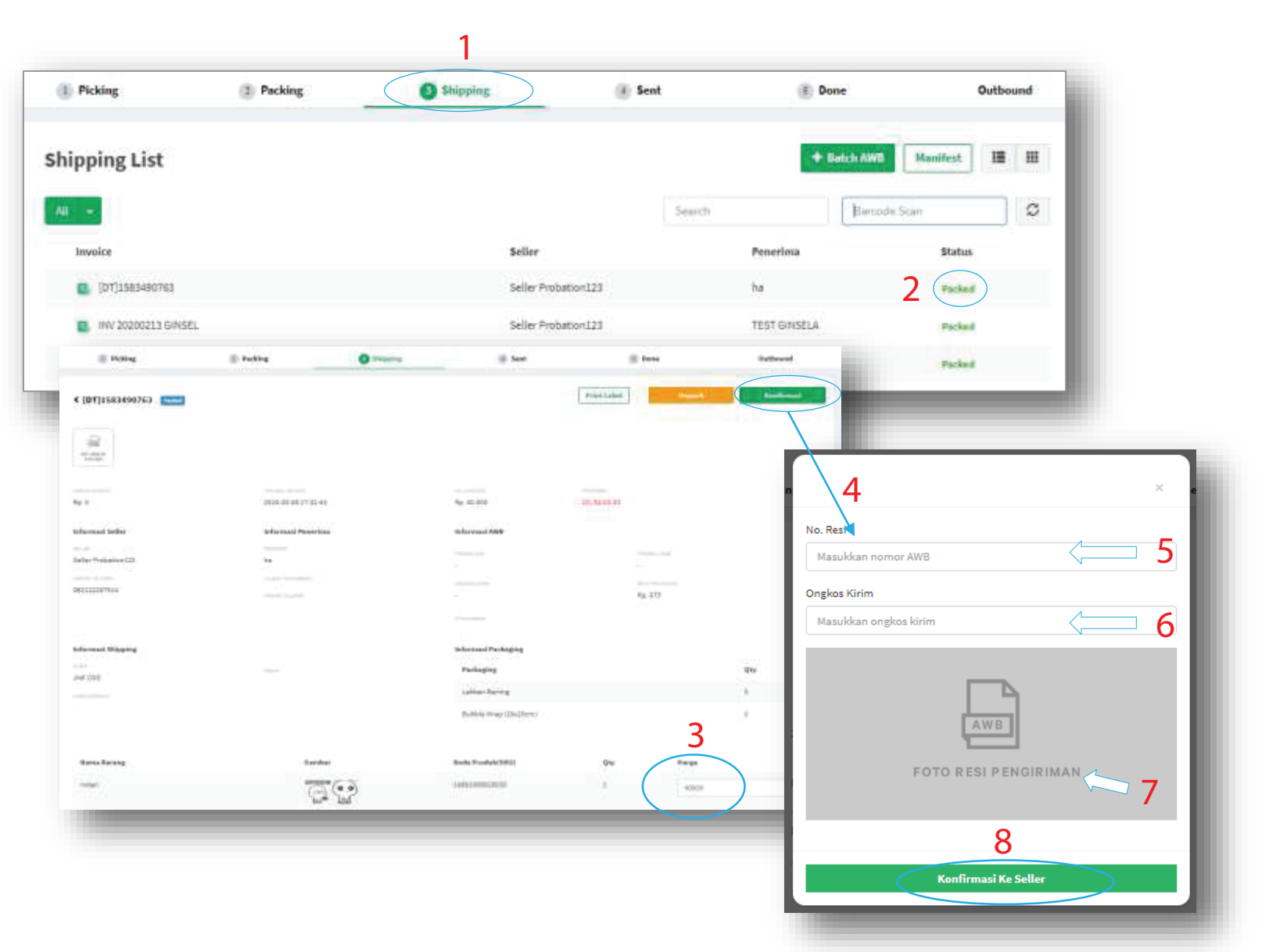

### **Cara Proses Outbound (4)**

#### • Proses Tab Shipping – Batch AWB :

- Klik Menu "Outbound" KliK Tab "Shipping" klik " Batch AWB "
- Download form excel Batch AWB, klik "disini"
- lsi no. Inv, no. Resi AWB, & Ongkir . Pada baris akhir, diakhiri dengan END – lalu save file
- Klik "+select files" (upload form file excel) klik "open "
- Lakukan scan pada masing2 barcode paket
- Result :jika sesuaidata invoice,sistem akan munculsymbolcentang(☑) jika tidak sesuaimaka(x)
- Lalu klik "Selesai "

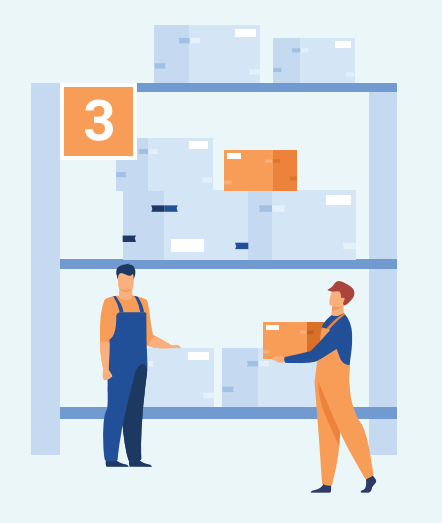

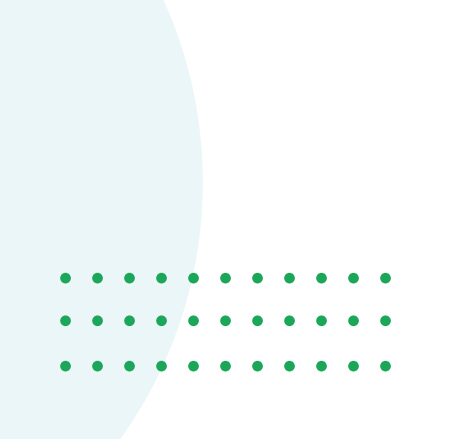

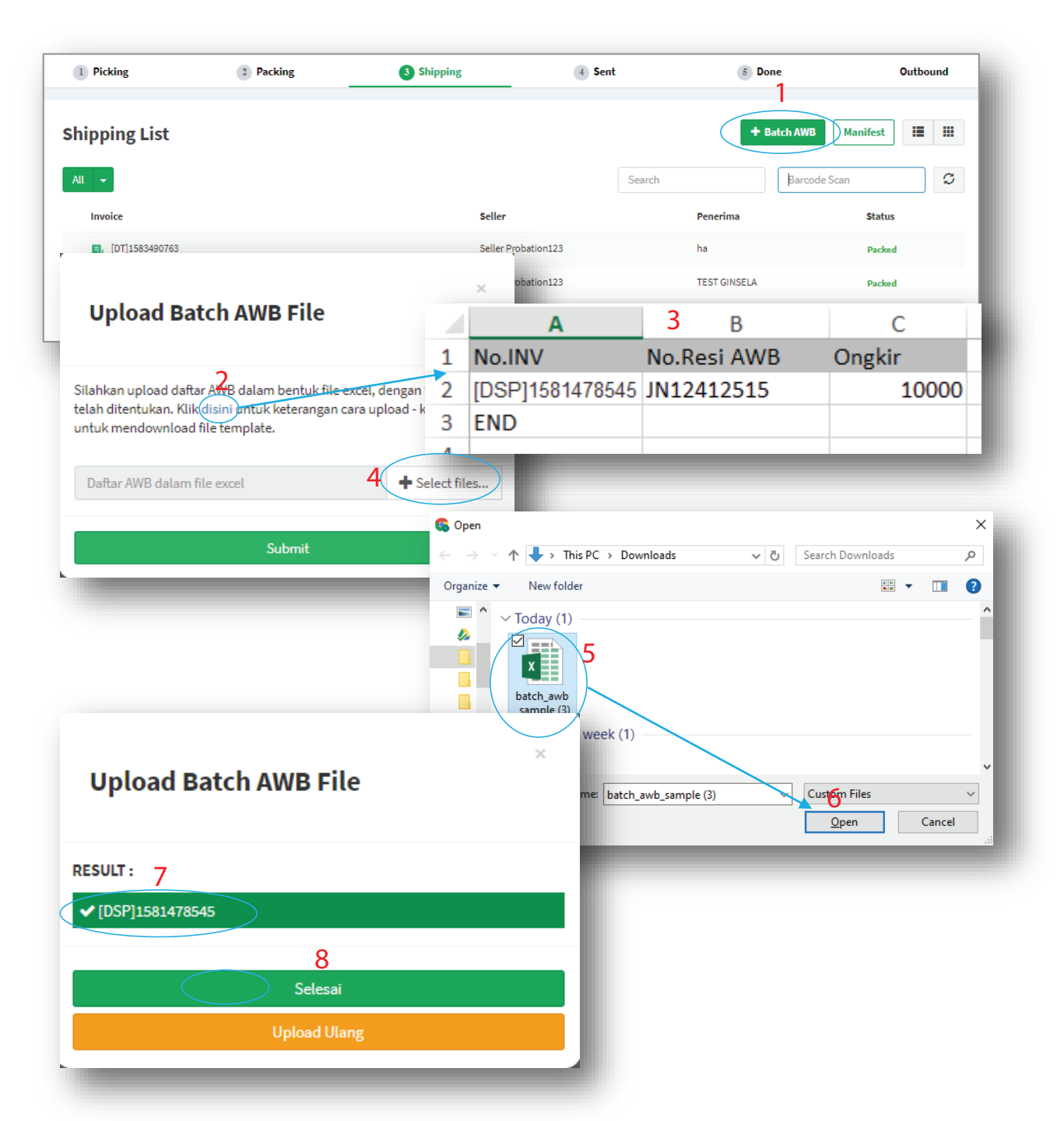

### **CARA PROSES OUTBOUND (5)**

#### Tab Sent :

Seluruh transaksi-transaksi akan pindah ke tab sent untuk menunggu konfirmasi dari seller atau 2x24 jam dan secara otomatis transaksi akan selesai berpindah ke tab Done.

#### Tab Done:

Seluruh transaksi- transaksi yang sudah selesai prosesnya

#### Tab Outbound :

Seluruh transaksi - transaksi outbound yang selesai akan terhistori. Untuk prosesnya melihat historinya bisa di sortir berdasarkan bulan /no invoice (scan nama seller barcode)/

150'00

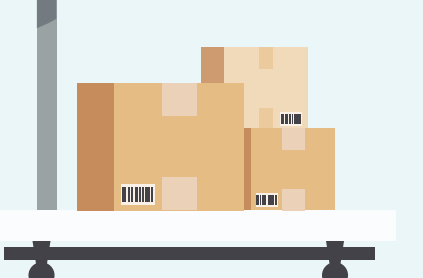

| • | • | • | • | • | • | • | • | • | • | • |
|---|---|---|---|---|---|---|---|---|---|---|
| • | • | • | • | • | • | • | • | • | • | • |
| • | • | • | • | • | • | • | • | • | • | • |

| (I) Making      | () Packing ()                       | 8 Missing  | O Seef                 | (i) dans     | Refor     | Getbeund         |               |        |
|-----------------|-------------------------------------|------------|------------------------|--------------|-----------|------------------|---------------|--------|
| lar Data        |                                     |            |                        |              |           |                  | -             |        |
| Tipe Transakol  |                                     | Seller     |                        |              |           |                  | -             |        |
| Servia Kalegoli | () Proving () Pro                   | el lar     | Shipping ()            | Sent         | O Dares   | C.V<br>Rober     | Dutbound      |        |
| Order Conto     | fiter Deta                          |            |                        |              |           |                  | -             |        |
| Order Sent i    | Tipe Transisti<br>Tamus Adagori     |            | + Seller               |              |           |                  | ٩             |        |
| Invoice         |                                     |            |                        |              |           |                  |               |        |
| (10/7) 200000   | Order Done List                     |            |                        |              |           |                  |               |        |
| · Pitemaa       | (1) Picking                         | () Packing | (3) Shipping           | (i) Sent     | (i) Do    |                  | Retor O       | hreedt |
|                 | Filter Data                         |            |                        |              |           |                  |               |        |
| Distants        | Tipe Transakoi                      |            | 5                      | ðar .        |           |                  |               |        |
| . 545219219     | Serve Kaligen                       |            | 3                      | Serva Seller |           |                  | ۰ ۹           |        |
|                 |                                     |            |                        |              |           |                  |               |        |
| au24480         | Outhound                            |            |                        |              |           |                  | Farmed Lans   |        |
| Articipuum      | Outbound                            |            |                        |              |           |                  |               | 11177  |
| · +775187788    | Periode October 2820                |            |                        |              |           | timeth           | thermals that | 0      |
|                 | involue                             |            | Tanggot                | Legistik     | Seller    | Persection       | Statue        |        |
|                 | aresolutivie?tt                     |            | Republic Didober 2220  |              | 191       | wajawa sheneburg | that Direct   |        |
|                 | E Interrutatione                    |            | Rabu, 21 Oktober 2020  | AL-          | Dafetsio  | Setti Silam Sari | Red Warned    |        |
|                 | a ministration                      |            | Rebuilds Onlineer 2020 | A            | DaFitolic | SETU             | Section 4     |        |
|                 | anguary Planeter                    |            | Rabs. 21 Debber 2020   | A2,          | DaPetolo  | Bapak Buttanto   | ter firme     |        |
|                 | a mmuR99.09                         |            | Heitu, 21 Öldsber 2020 | - M-         | Dehom     | your growing     | ar thing      |        |
|                 | C 25110107564,04                    |            | Rebu, 21 October 2020  |              | DisPetaka | ika Swindy       | tertine       |        |
|                 | <ul> <li>201002/480/9871</li> </ul> |            | Rebu, 21 Oktober 2020  | 4            | DuPatovo  | 140              | No. Stand     |        |
|                 |                                     |            |                        |              |           |                  |               |        |

### **Cara Proses Outbound (6)**

#### Tab Retur :

Transaksi retur Retur adalah pengembalian barang yang rusak atau tidak sesuai dengan keinginan buyer kepada penjual yang dilakukan oleh pembeli

#### Transaksi retur terbagi menjadi 3

• Pengembalian gudang transaksiretur ini bertujuan hanya

Untuk mengembalikan stock ke gudang dan sudah automatic by sistem setelah gudang klik barang sudah diterima

- Penukaran tanggungan seller Transaksi retur ini terjadi dikarenakan seller salah input qty atau produk barang dan biaya pengirimanakan ditanggungoleh seller
- Penukaran tanggungan gudang Transaksi retur ini terjadi karena gudang salah kirim barang dan untuk biaya ongkir akan ditanggungoleh gudang.

#### **Proses Tab Retur :**

- 1. Klik tab "Retur "
- 2. Klik status "pending retur "
- 3. Klik "terima " atau "Tolak "
- 4. Otomatisstockakan terupdatedi "Inventory"

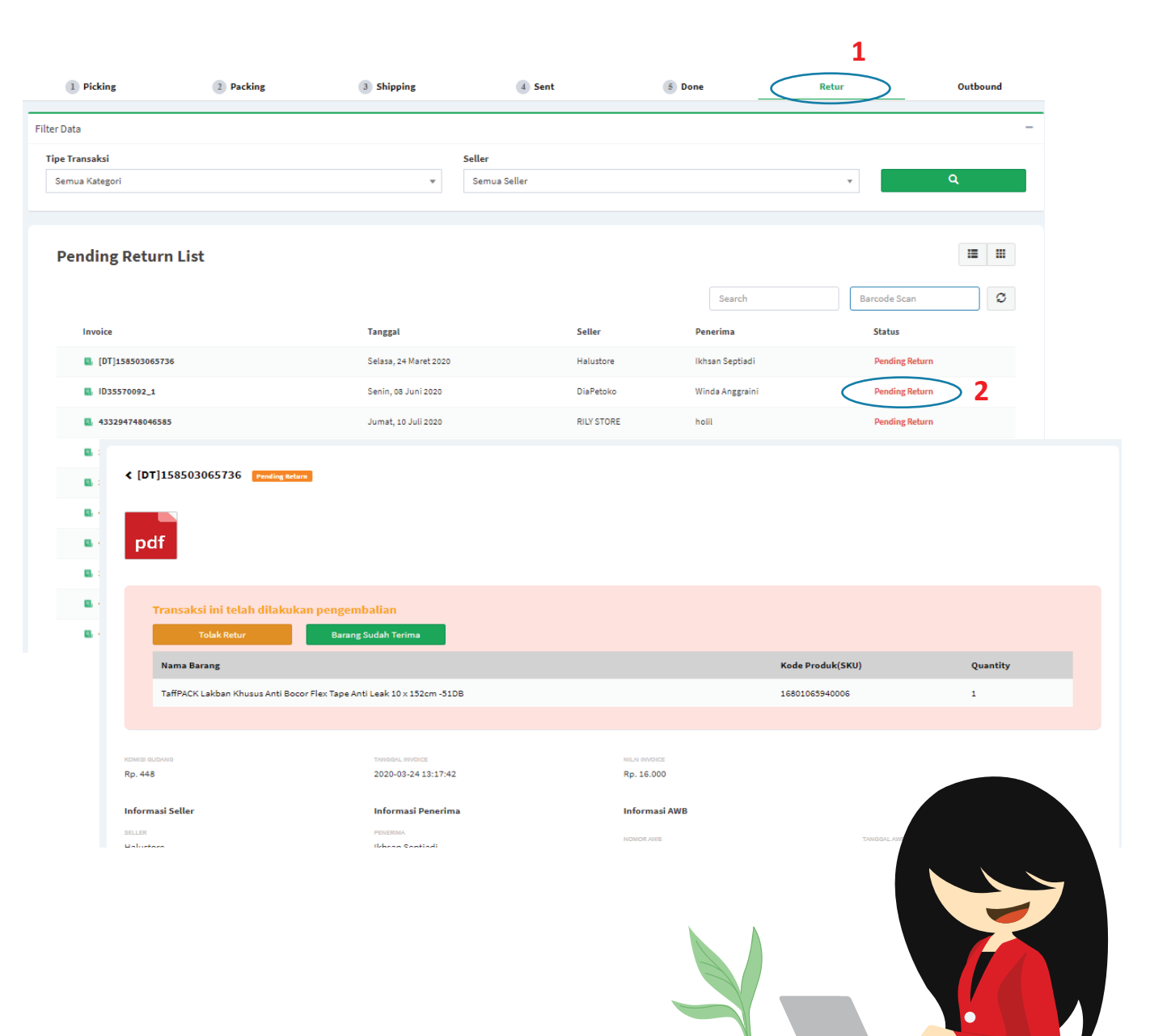

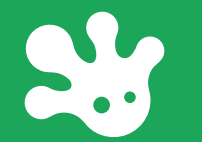

## JENIS TRANSAKSI OUTBOUND

**TRANSAKSI REGULER** 

**TRANSAKSI KODE BOOKING** 

**TRANSAKSI REQUEST PICKUP** 

**TRANSAKSI DROPSHIP** 

TRANSAKSI COP (CASH ON PICKUP)

**Transaksi Reguler** adalah service transaksi yang umum digunakan oleh para seller/buyer untuk pengiriman barang ke penerima. Durasi pengirimannya cenderung sedikit lebih lama dari transaksi lainnya, yaitu membutuhkan waktu 2-4 hari sesuai dengan service reguler pada masing-masing logistik pengiriman yang digunakan.

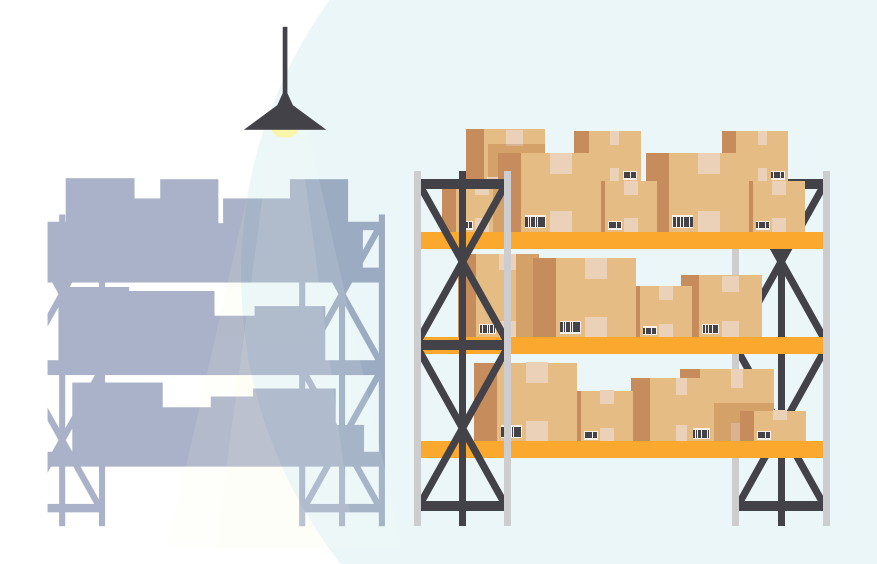

### **TRANSAKSI REGULER**

- Klik Menu "Outbound " Tab "Picking "
- Tampilan simbol untuk transaksi request pickup (berwarna kuning)
- Klik "print picklist " Pindah ke tab packing klik status "ready to pack " - klik "selesai " -Pindah ke tab shipping - klik status "packed " - klik "konfirmasi " - input ongkos kirim
  - Klik "request pickup "
  - Selanjutnya pindah ke tab sent klik status "request pick up"
  - Pindah ke tab sent klik "barang sudah diambil"
- Pindah ke tab Done status berubah menjadi done (transaksi selesai)
- Transaksi Request Pickup Layanan pengiriman yang menjanjikan paket sampai maksimal dalam waktu 6 jam setelah penjual request pick up (berlaku untuk pengiriman sebelum jam 16.00 WIB) . Biasanya menggunakan logistik Gojek Same Day / Grab Same day / Grab Instan / SAP Same day. Servie pengiriman ini hanya berlaku di wilayah tertentu

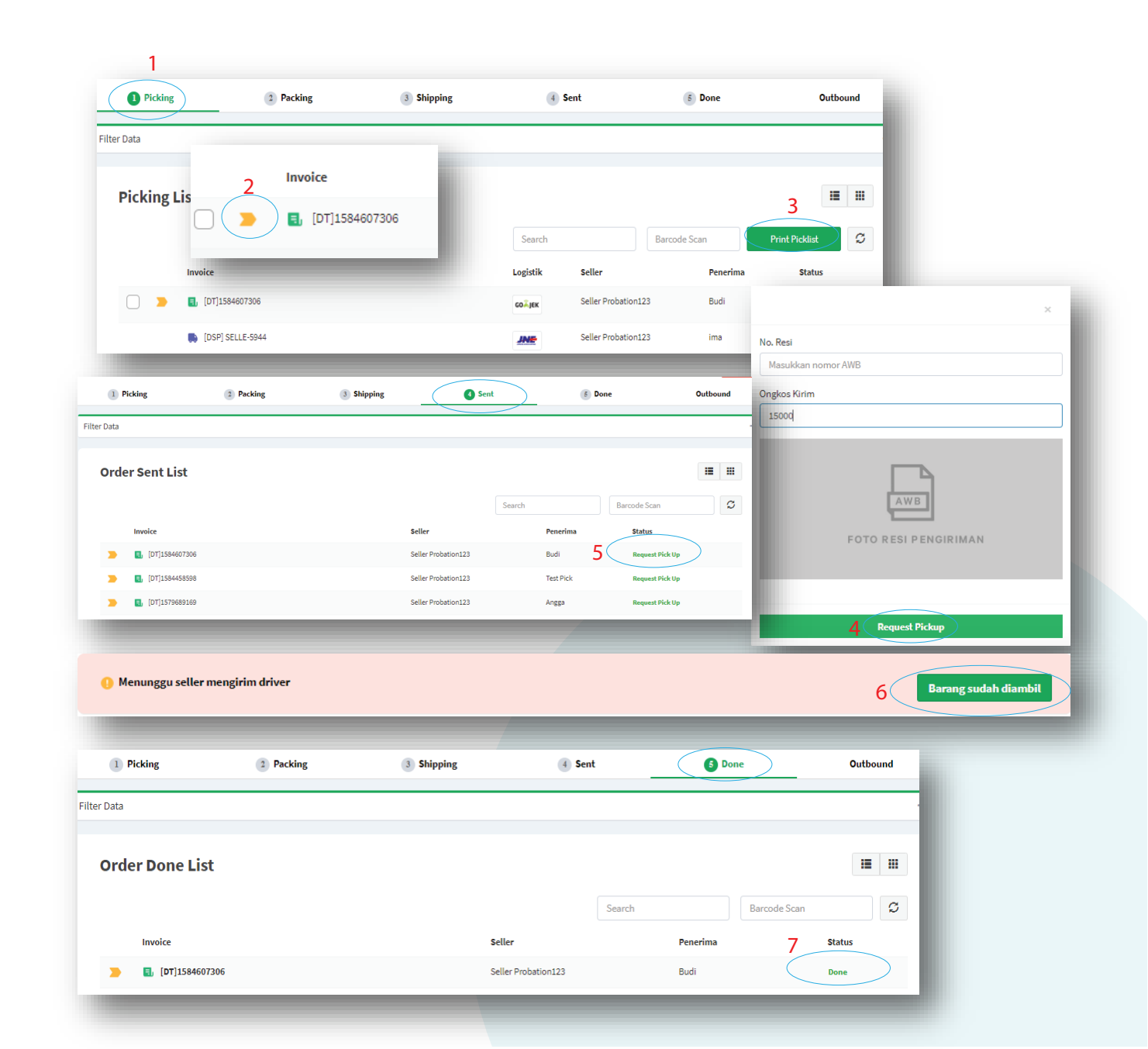

### **Transaksi Kode Booking**

- Klik Menu "Outbound" Tab "Shipping"
- Copy Kode Booking dari Seller
- --- Klik "Konfirmasi"
- Paste / input kode booking dari seller ke no. resi

#### Deskripsi :

Transaksi Kode booking adalah transaksi yang biaya pengiriman telah terintegrasi dgn platform marketplace (sprt : tokopedia/shopee/dll).

Transaksi Kode Booking terdiri dari :

1. Transaksi Cashless

2. Transaksi JOB (JNE Order Booking)

Crewdible. 1 0 ----ill nest (i) Date (I) making III Michiel Wint Labor. 4 (07)1584324955 0---\* 1 Summer Cantory LL Comme 125 4y\_1040.000 instanti anite ya te B ----informal labo informal AND B-----0---Spiller Michael 12 15250 No. Resi <── 4 B ..... about the Pile inspirely. Masukkan nomor AWB Q 10m 120000 Ongkos Kirim Q 1444 Masukkan ongkos kirim Infermal Earlingto Parketing ing party and Californi under Berley IN MURICIPALITY station i francis FOTO RESI PENGIRIMAN Konfirmasi Ke Seller

**Transaksi Cashless** adalah transaksi yang sudah include harga barang, ongkos kirim, dan biaya lainnya yang tercantum di marketplace (misal : tokopedia/shopee/dll). Biasanya transaksi ini di sebut kode booking langsung, artinya nomor kode booking dari Marketplace sudah terdaftar (sinkronisasi) dengan pihak logistik. Kategori logistik yang terdaftar cashless juga sprt : JNE Cashless / JNT Cashless / JTR Cashless / Ninja Cashless / Sicepat Cashless

**Transaksi JOB (JNE Online Booking)** atau disebut kode booking sementara, yaitu sama dengan sprt transaksi cashless, yang membedakannya adalah nomor kode booking yang diperoleh dari marketplace, akan berubah (bersifat sementara) ketika paket telah di berikan kepada logistic JNE.

### **TRANSAKSI DROPSHIP**

Klik Menu "Outbound " – Tab "Picking "

- --- Klik symbol "- "- muncul filter data
- Klik "tipe transaksi "
- Pilih lalu klik "Dropship "
- Simbol unik transaksi dropship gambar mobil berwarna biru – lalu lanjutkan prosesnya hingga transaksi pindah ke tab sent

Transaksi Dropship (*drop shipping*) adalah Transaksi seller yang unit / barang tidak mempunyai stock digudang

Seller Dropship melalui supliyer akan mengirimkan barang ke gudang untuk dilakukan *repacking* dan dilanjutkan kirim ke penerimanya Seller Dropship hanya menjual etalase saja di platform mereka.

Aktivitasnya tugas gudang lakukan pengecekan dan *relabelling* / harga / kartu nama yang ada di barang dan *repacking* barang dgn label dan harga dari gudang Tidak lupa untuk menempel shipping label.

Tujuannnya melakukan pengecekan & *repacking* untuk menghindari ada supplief2 yang menyelipkan kartu nama di packing Selain itu, untuk melaksanakan arahan dari seller terhadapat paket dropship tersebut

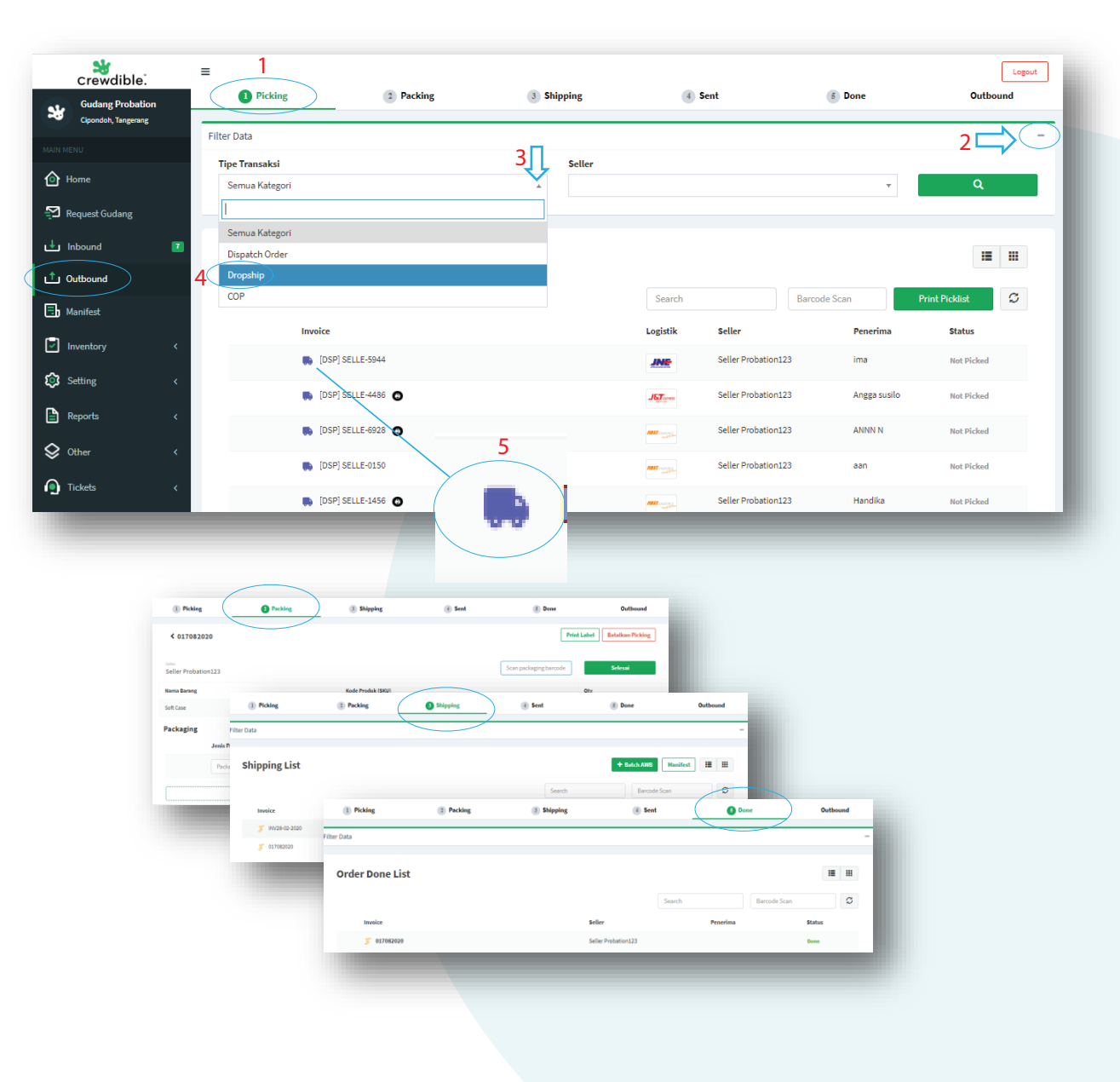

### **TRANSAKSI COP (CASH ON PICKUP)**

1 Picking

Outbound

March 2020

Invoice

[COD]1583212830

INV28-02-2020

INV28-02-2020

[COD]1582016238

[COD]1580092766

[COD]1574145610

13012020

Filter Data

10

8 B P

Klik Menu "Outbound " - Tab "Outbound "

Klik tombol "COP"

Piliih nama seller

lsi invoice

Pilih SKU yang ingin di proses SKU

Input jumlah qty yang di order

Tambahan SKU jika ada sesuai orderan

lsi pesan

Klik "kirim " – maka akan muncul notifikasi transaksi COD berhasil dibuat

Simbol kuning ini adalah icon unik transaksi COP

Selanjutnya tunggu persetujuan dari system seller – jika sudah, lanjutkan memproses transaksi hingga selesai

**Transakis COP (Cash On Pickup)** adalah layanan transaksi yang dimana *buyer* (pembeli) dapat melakukan transaksi langsung dengan gudang.

*Buyer* diperbolehkan *visit* ke gudang dan membeli barang stok milik seller, yang dimana gudang juga akan menerima uang *cash* sesuai transaksi. Gudang membuat transaksinya dan menghubungi seller untuk di proses transaksinya.

Menyelesaikan transaksi ini, gudang harus melakukan Top Up minimal senilai harga barang transaksi. Hasil penjualan yang diterima cash oleh gudang di bayarkan kepada seller melalui pemotongan dompet gudang.

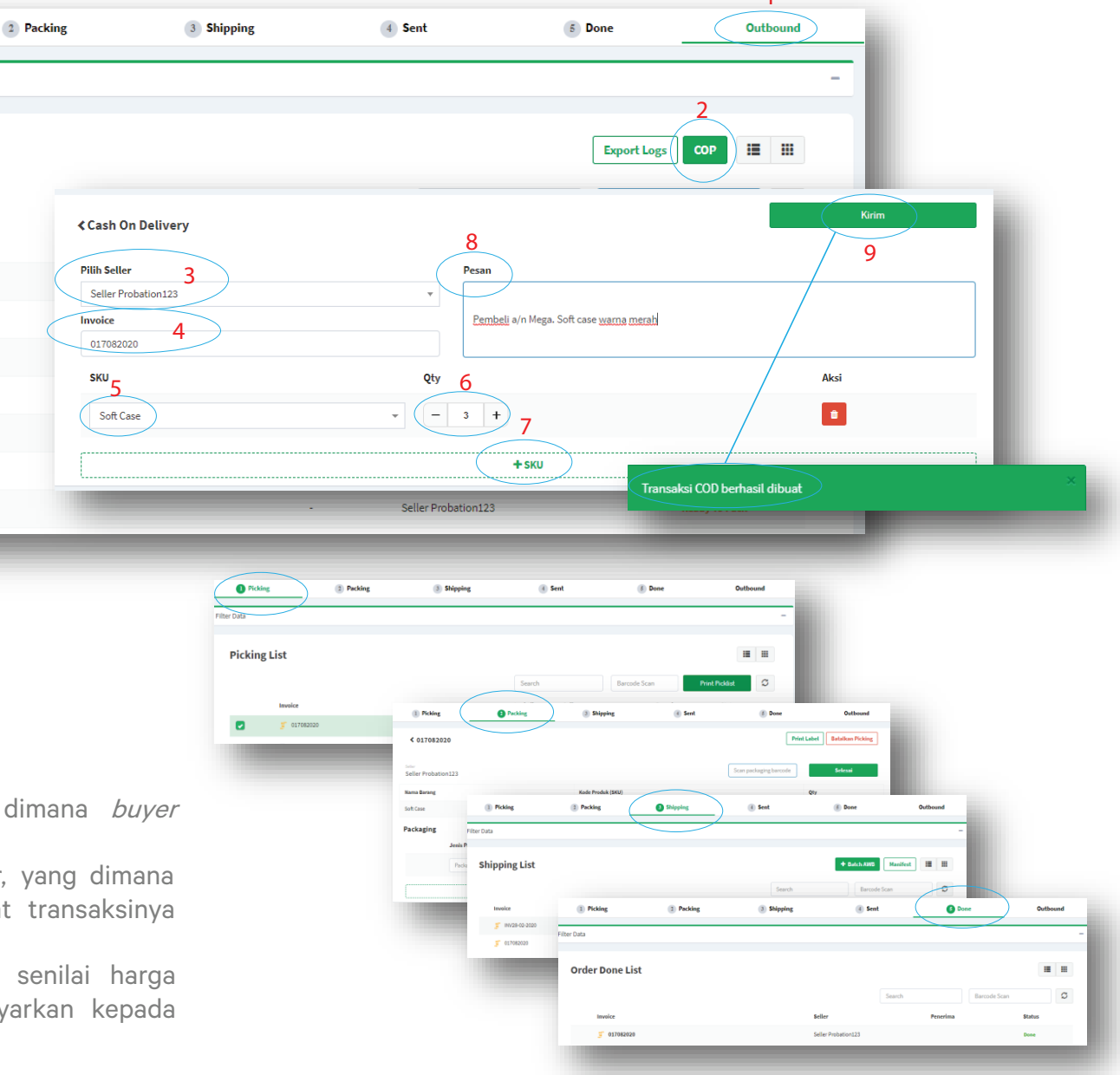

### Transaksi Exit dan Pindah Gudang

Klik Menu "Outbound " - Tab "Picking "

Klik symbol "-" - muncul filter data

Klik "tipe transaksi "

Pilih lalu klik "Move " atau "Exit "

Klik "Not picked "

Klik "Print Picklist "

Selanjutnya proses transkasi seperti transkasi biasa dan pastikan untuk transkasi move dan exit data qty harus benar-benar dipastikan sesuai

**Transakis Pindah gudang** adalah tipe jenis transkasi yang digunakan untuk memindahkan sebagian stock atau keseluruhan stock seller dari gudang sebelumnya ke gudang baru tanpa harus membuat sku baru di gudang tujuan.

**Transkasi Exit** adalah tipe jenis transkasi yang digunakan seller untuk menarik sebagian atau keseluruhan stock yang berada diinventory gudang dengan tujuan sudah tidak akan mengunakan gudang existing.

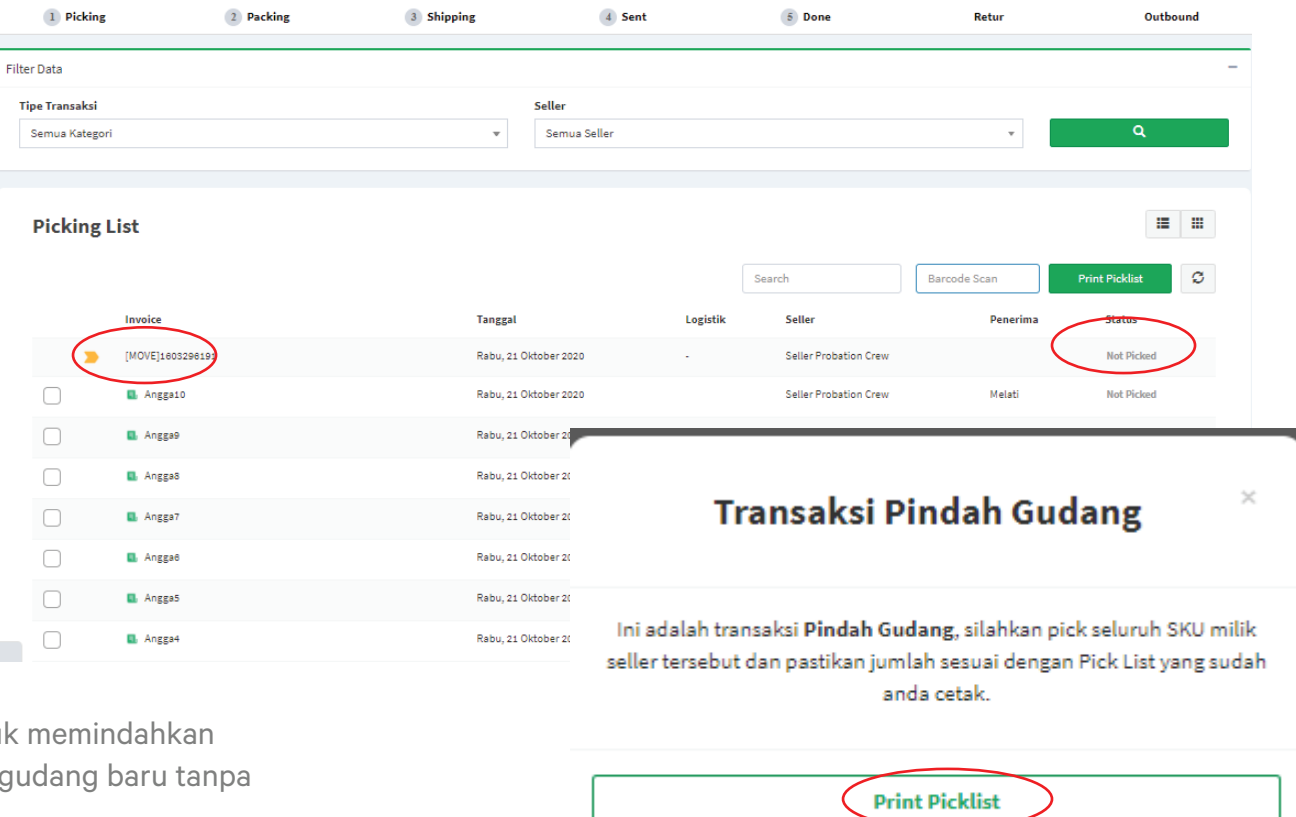

Detail

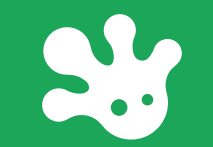

## **MENU MANIFEST**

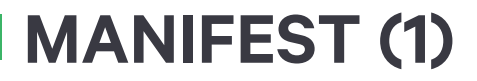

Manifest adalah dokumen yang berisi informasi yang berkaitan dengan paket yang telah diangkut oleh pihak logistik (kurir) untuk dikirimkan kepada penerima. Manifest ini juga bisa digunakan sebagai dokumen bukti serah terima barang. Setiap manifest akan disesuikan dengan paket yang dikirim berdasarkan logistiknya.

| Conding Probation   Conding Probation   Conding Probation <th>crewdible.</th> <th></th> <th>•</th> <th></th> <th></th> <th></th> <th>Logout</th> | crewdible.                            |    | •                                         |                                        |                                                        |                 | Logout                                                                                                 |
|----------------------------------------------------------------------------------------------------|---------------------------------------|----|-------------------------------------------|----------------------------------------|--------------------------------------------------------|-----------------|----------------------------------------------------------------------------------------------------|
| NUMERIC   Index   Index    Index   Index   Index   Index   Index   Index   Index   Index   Index   Index   Index   Index   Index   Index   Index   Index   Index   Index   Index <td< td=""><td>Gudang Probati<br/>Cipondoh, Tangerang</td><td>on</td><td>List Manifest</td><td></td><td></td><td>Tambah Ma</td><td>nifest</td></td<>                                                                                                    | Gudang Probati<br>Cipondoh, Tangerang | on | List Manifest                             |                                        |                                                        | Tambah Ma       | nifest                                                                                                 |
| Interest   Interest   Inter                                                                                                    |                                       |    |                                           |                                        |                                                        |                 |                                                                                                    |
| Repuest Guidage   Include   Include   Namifiest   Namifiest <t< th=""><th>👌 Home</th><th></th><th></th><th></th><th></th><th>Scan Manifest</th><th>C C</th></t<>                                                                                                    | 👌 Home                                |    |                                           |                                        |                                                        | Scan Manifest   | C C                                                                                                    |
| M200430.011   M200430.012   M200330.002   Manifest   M200330.002   M200330.002   M200330.002   M200320.001   M200320.001   M3000   M3000   M3000   M200520.005   M200520.005   M200520.005   M200520.005   M200520.005   M200520.005   M200520.                                                                                                    | Request Gudang                        |    | Kode Manifest                             | Logistik                               | Tanggal                                                | Status Pi       | icker                                                                                                  |
| Inbound K200315.003   Outbound   Manifest   Maousta   Manifest   Maousta   Manifest   Manifest   Manifest   Manifest   Manifest   Maousta   Manifest   Manifest   Manifest   Manifest   Manifest   Maousta   Manifest   Maousta   Manifest   Maousta   Maousta <td></td> <td></td> <td>M200430.018</td> <td>INE FACULESE</td> <td></td> <td>Verified</td> <td></td>                                                                                                    |                                       |    | M200430.018                               | INE FACULESE                           |                                                        | Verified        |                                                                                                    |
| Notebound   Manifest   Manifest   Manifest   Manifest   Macolog   Manifest   Macolog   Macolog                                                                                                    | Inbound                               | 11 | M200318.003                               | < Tambah Manifest                      |                                                        | Simpan Manifest | Simpan & Print Manifest                                                                                |
| Manifest   Manifest   Manifest   Maonifest   Maonifest   Main   Maonifest   Main   Main   Main   Main   Main   <                                                                                                    | Outbound                              |    | M200304.002                               |                                        |                                                        |                 |                                                                                                    |
| Inventory N200303.001   N200227.000   N200227.000   N200212.003   N101210.000   N101210.000   N101110.000   N1011110.000   N101110.000   N101110.0000 <t< td=""><td>Manifest</td><td></td><td>M200303.002</td><td>Jangan lupa untuk konfirmasi nama k</td><td>urir yang mengambil paket untuk menyelesaikan proses m</td><td>ianifest ini.</td><td></td></t<>                                                                          | Manifest                              |    | M200303.002                               | Jangan lupa untuk konfirmasi nama k    | urir yang mengambil paket untuk menyelesaikan proses m | ianifest ini.   |                                                                                                    |
| Setting M200227.000   M200212.003   M191210.000   Other   M191119.000   Tickets   M200522.036   M200522.036   M0   Invoice   Penerima   Telepon Penerima   Alamat Penerima   Logistik   Kode Booking                                                                                                    | Inventory                             | <  | M200303.001                               |                                        |                                                        |                 | Letakkan kursor pada kolom dibawah untuk                                                               |
| Reports M200212.003   M191210.000   M191119.000   M191119.000   M200522.036   M200522.036   No   Invoice   Penerima   Comparing 1 to 10 of 22 rows   Invoise perpara   No matching records found                                                                                                    | Setting                               | <  | M200227.000                               | Pilih Logistic                         |                                                        | ▼ Tampilkan     | melakukan scan invoice. Setiap 200 invoice yang di<br>scan, sistem akan menyimpan data manifest secara |
| Reports     M191210.000     M191119.000     M191119.000     M200522.036     No     No     Penerima     Telepon Penerima     Alamat Penerima   Logistik     Kode Booking     No matching records found                                                                                                    |                                       |    | M200212.003                               | Servis Logistik                        |                                                        |                 | otomatis.                                                                                              |
| Cother M191119.000   Tickets M200522.036   No Invoice   Penerima Telepon Penerima   Alamat Penerima Logistik   Kode Booking                                                                                                    | Reports                               | <  | M191210.000                               | AWB Otomatis Ninja Pack Ninja CASHLESS | Ninja COD Ninja COD Ninja Express Ninja X              | press           | Letarkan kursol ontok scan                                                                             |
| No     Invoice     Penerima     Alamat Penerima     Logistik     Kode Booking       Video     Showing 1 to 10 of 22 rows     10 a rows per pa     No matching records found     No matching records found                                                                                                    | Other                                 | <  | M191119.000                               |                                        |                                                        |                 |                                                                                                    |
| No     Invoice     Penerima     Alamat Penerima     Logistik     Kode Booking       Video     Showing 1 to 10 of 22 rows     10 a     rows per pa     No matching records found     Video     Video     Video     Video                                                                                                    | Tickets                               | <  | M200522.036                               |                                        |                                                        |                 | Search 🧭 🗳 -                                                                                           |
| Showing 1 to 10 of 22 rows 10 rows per pa No matching records found                                                                                                    |                                       |    |                                           | No Invoice Penerima                    | Telepon Penerima Alamat Penerim                        | a Logistik      | Kode Booking                                                                                           |
|                                                                                                    | Video                                 |    | Showing 1 to 10 of 22 rows 10 rows per pa | No matching records found              |                                                        |                 |                                                                                                    |
|                                                                                                    |                                       |    |                                           |                                        |                                                        |                 |                                                                                                    |

### MANIFEST (2)

#### • Proses Tab Shipping - Manifest :

- Klik Menu Outbound KliK Tab Shipping Manifest
- Pilih logistik yang akan dibuat manifest
- Klik "tampilkan"
- Beri tanda centang pada jenis logistik yang ingiin dibuatkan manifestnya
- Lakukan scan pada masing2 barcode paket
- Lalu secara otomatis transaksi akan tercentang (transaksi sudah berhasil di scan barcode); jika di scan untuk kedua kali atau seterusnya akan muncul icon silang (x) (transaksi sudah pernah di scan)
- Lalu klik "Simpan & Print Manifest"
- Selanjutnya muncul tab baru Form Manifest Serah Terima – lalu print
- Manifest yang telah berhasil di simpan, historinya dapat review kembali di Menu Manifest

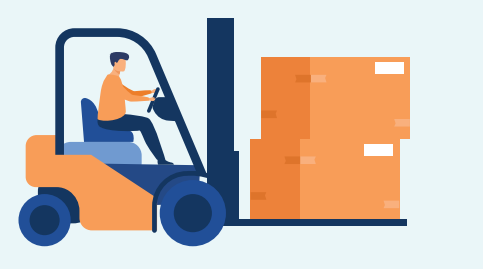

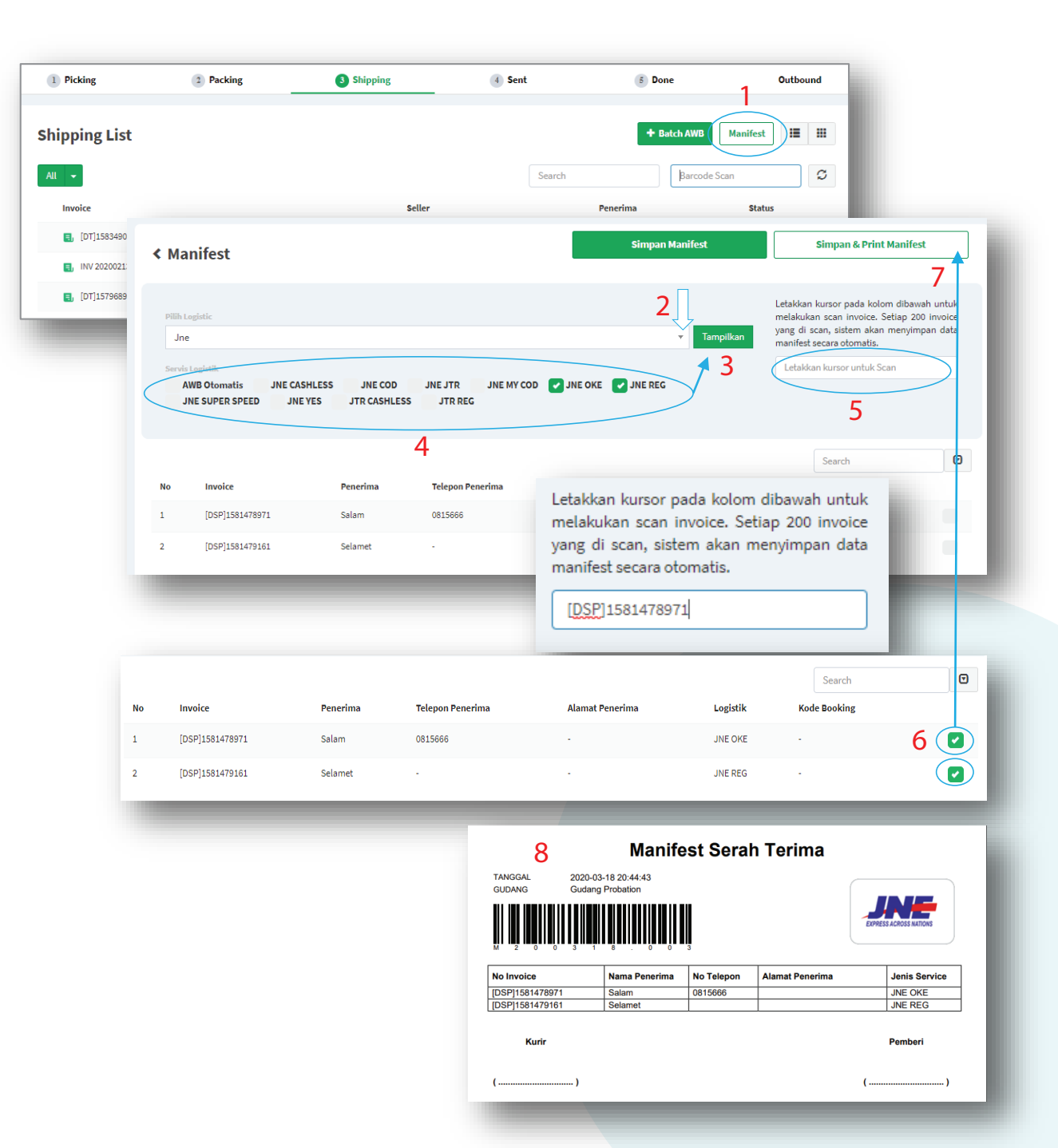

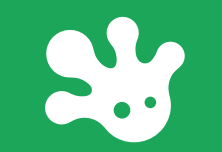

## **MENU INVENTORY**

### **STOK - MANUAL UPDATE**

#### Manual Update

Klik Menu "Inventory "- klik "Stok "

Pilih & klik nama seller

-- Klik "Manual Update "

- Pada Nama SKU yang ingin dilakukan manual update, isi qty pada "Data Warehouse" sesuai yang fisik di gudang

- Setelah selesai klik "Simpan Manual Update "

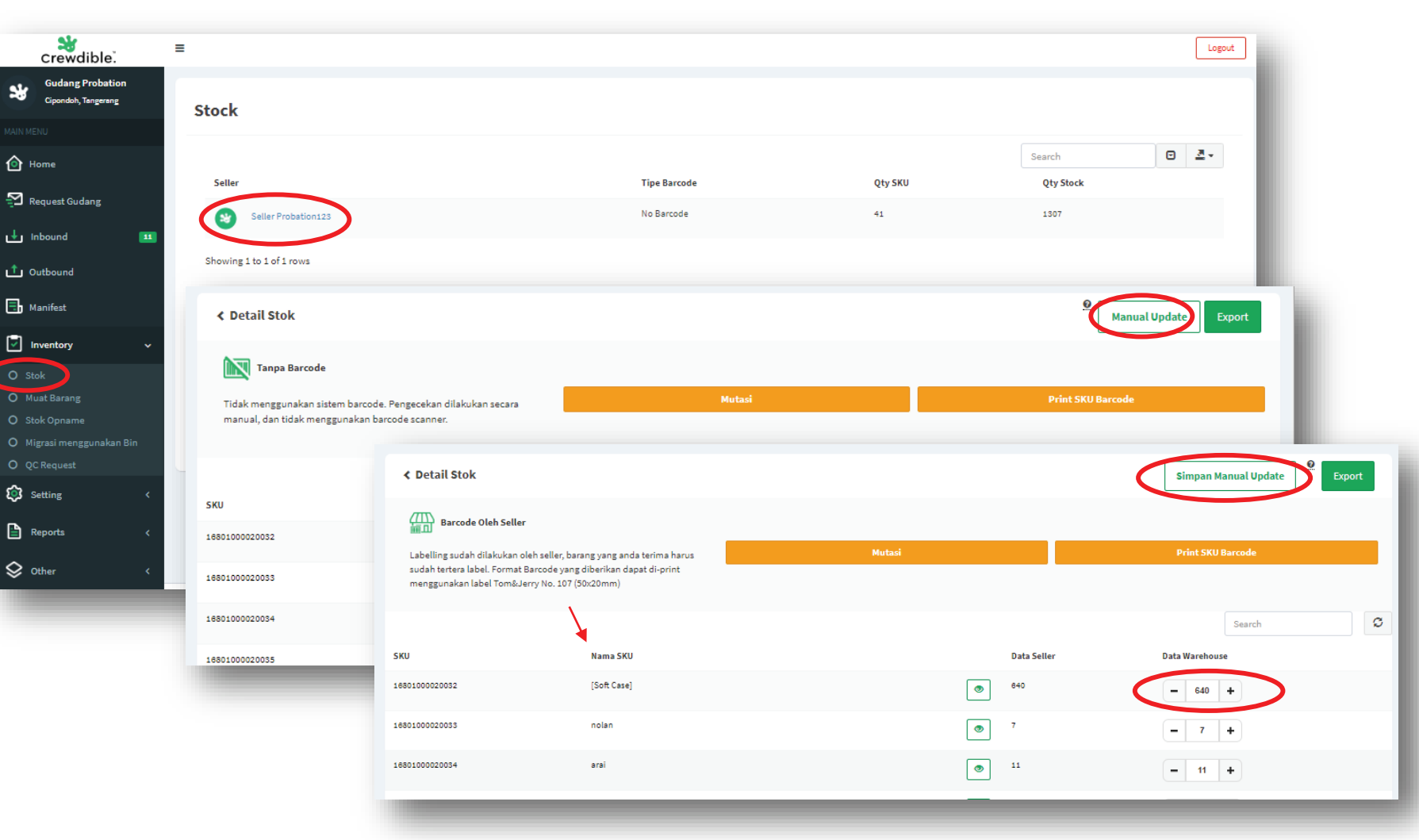

"Melakukan manajemen stok barang merupakan salah satu hal penting yang perlu dilakukan oleh gudang. Manfaat manajemen stok gudang antara lain dapat menjaga kualitas dan kuantitas barang, penataan, mempercepat (efektif) proses packing barang, menyediakan data dan informasi yang akurat, aktual, dan akuntabel. Selain itu juga dapat memudahkan akses dalam pengendalian dan pengawasan, serta menertibkan proses administrasi."

### **III. MIGRASI MENGGUNAKAN BIN**

#### Master Bin

- -- Klik Menu " Inventory " klik "Migrasi Menggunakan Bin "
- Klik "Beralih menggunakan Bin "

-- Klik "Yakin "

- Setup No Bin yang di inginkan Format: 000.00.000 [No.Rak – No.Level – No Ambalan ]
- Selanjutnya setup SKU fisik di gudang sesuai No Bin yang telah di tentukan
- Jika sudah Lalu klik "Move Stok " untuk pindahkan SKU Stok gudang atau klik "Move Bin" jika SKU barang ingin berpindah ke Bin lainnya

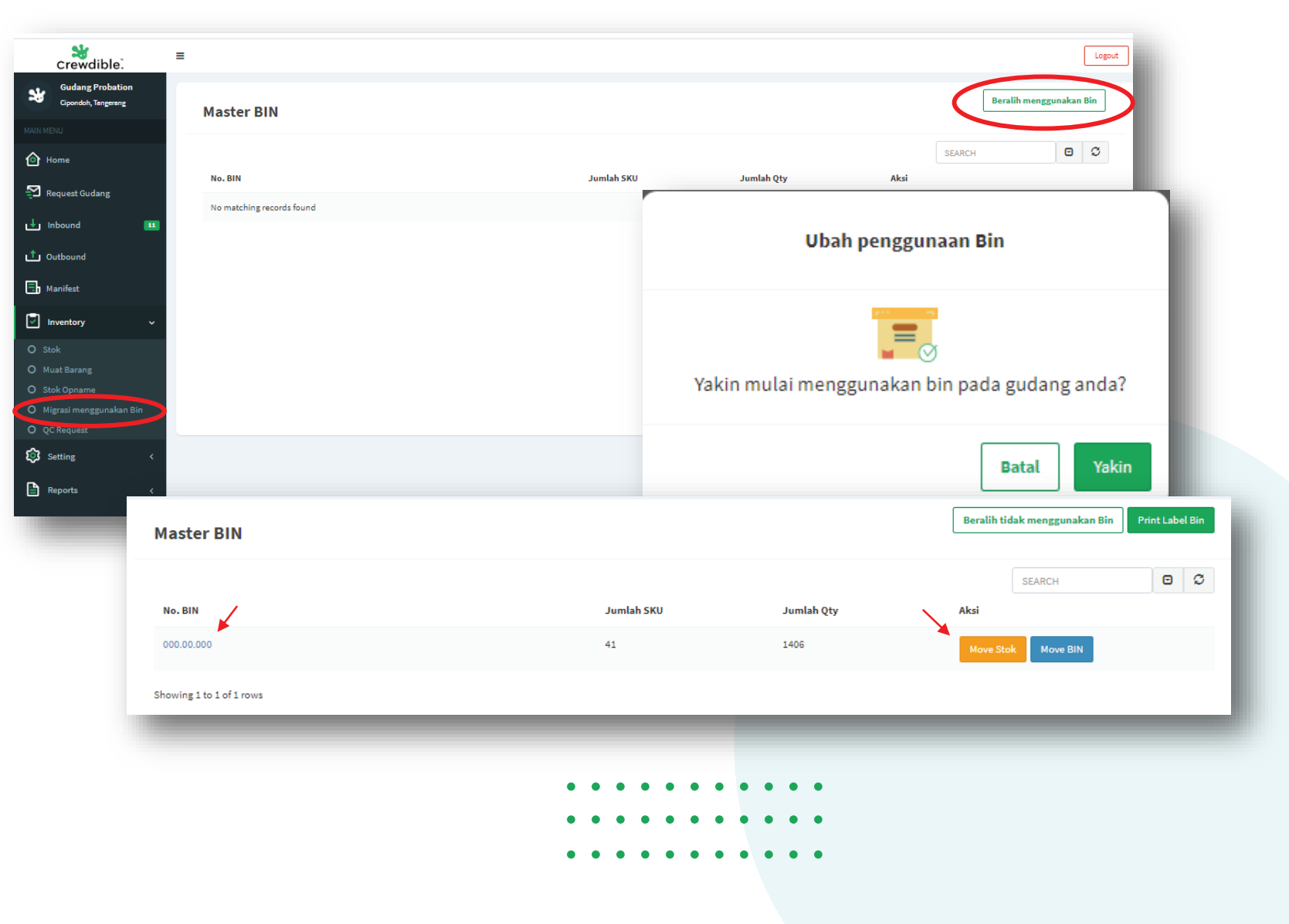

### **IV. QC REQUEST**

#### • QC REQUEST

 Klik Menu "Inventory " – klik "Qc Request "

-- Klik status "pending " pada nama seller

Gudang lakukan *trial practice* untuk nama product yang di request cek QC. Lakukan perulangan sebanyak 5-10x untuk mendapatkan akurasi waktu perlakuan QC pada produk

Jika sesuai dengan waktu QC request seller pada " Kategori QC" lanjut klik "terima " jika tidak sesuai klik "Tolak "

Hubungi tim Crewdible untuk melanjut verifikasi dari QC produk tersebut.

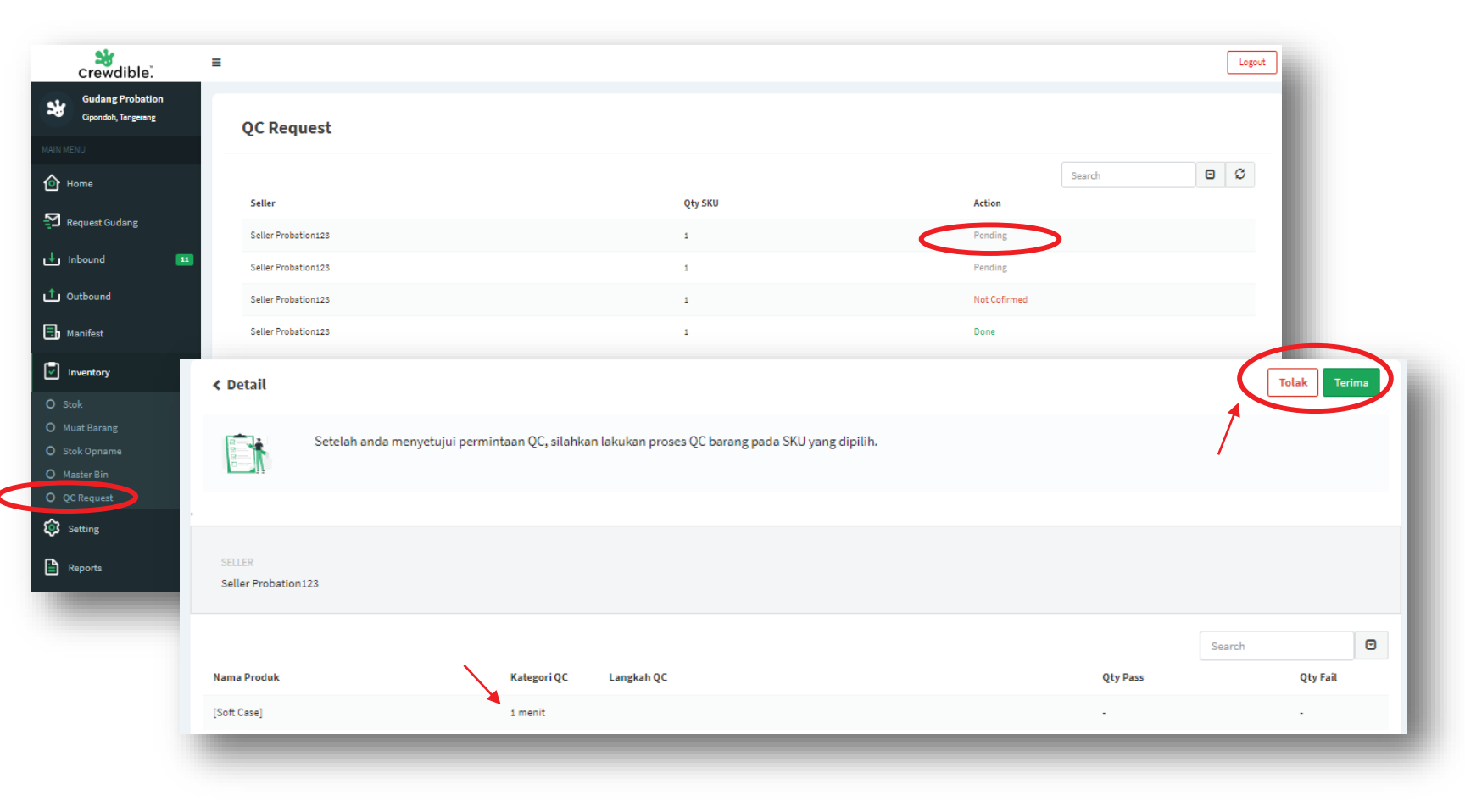

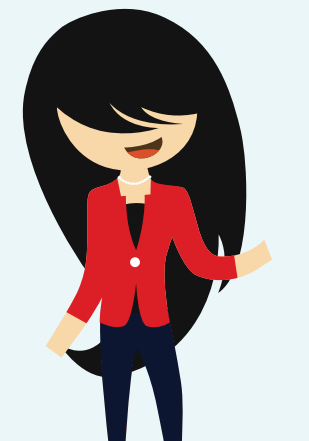

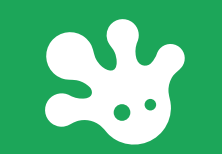

## **MENU OUTBOUND**

#### crewdible. ≡ I. AKUN & DATA GUDANG 34 Cloondoh Tanza Profile 🙆 Home Gudang Probation Dapatkan masing-masing 🔁 Request Gudang Rp 50.000 & Rp 60.000 gudang.probation@crewdible.com • Klik Menu "Setting " - Akun , Lengkapi info: 🛃 Inbound Dengan mengajak temen kamu menyimpan barang jualannya di gudang **crewdible** Owner 1 Outbound - Profile Gudang 📑 Manifest Ubah PIN Ajak teman kamu yang berjualan untuk bergabung di -- Personil Gudang Crewdible dan dapatkan Rp.50rb untuk kamu dan Rp.60rb untuk teman kamu. Inventory Selengkapnya i Setting • Klik Menu "Setting "- Data Gudang : Tim Saya General 0 0 Reports Email Akses Level Action Lokasi S Other gudang.probation@crewdible.con Owner -- Photo -- Services ( logistik yang digunakan ) - Jadwal Libur St Gud Libur Nasional Services Pengiriman dalam sehari Jadwal Nasional A Home 1 kali 2 kali >2 ka ana Permirimas O JN Setelah setting data selesai crewdible B Marifest Gudang Probation Photo geser ke kanan tombol "Gudang Buka" lalu Simpan Services Setting Peoririman dalam sebar 1 kali 2 kali >2 kal Reports Q other 🖪 Manifest Tidet Gudang Probati Cipendoh, Tangarang Ehoto Services Setting Pengiriman dal 150'00 1 kali 2 kali Request Gudar Reports 🔒 Manifest Tickets Inventory Setting Reports Gudang Buka Terima Retur Tickets Simpan Jadwal Libur Jadwal Operasio

Legent

2 K

0 JNE

॰ 🋬

° SAP

Logout

Legevi

Logout

### **II. TENTANG**

Memahami lebih dalam tentang Crewdible dapat dilihat pada Menu "Setting " – lalu klik "Tentang ". Didalamnya terdapat informasi mengenai Crewdible , dari tutorial penggunaan , fitur untuk menghubungi customers service Crewdible , syarat & ketentuan , & FAQ's (Frequently Asked Questions).

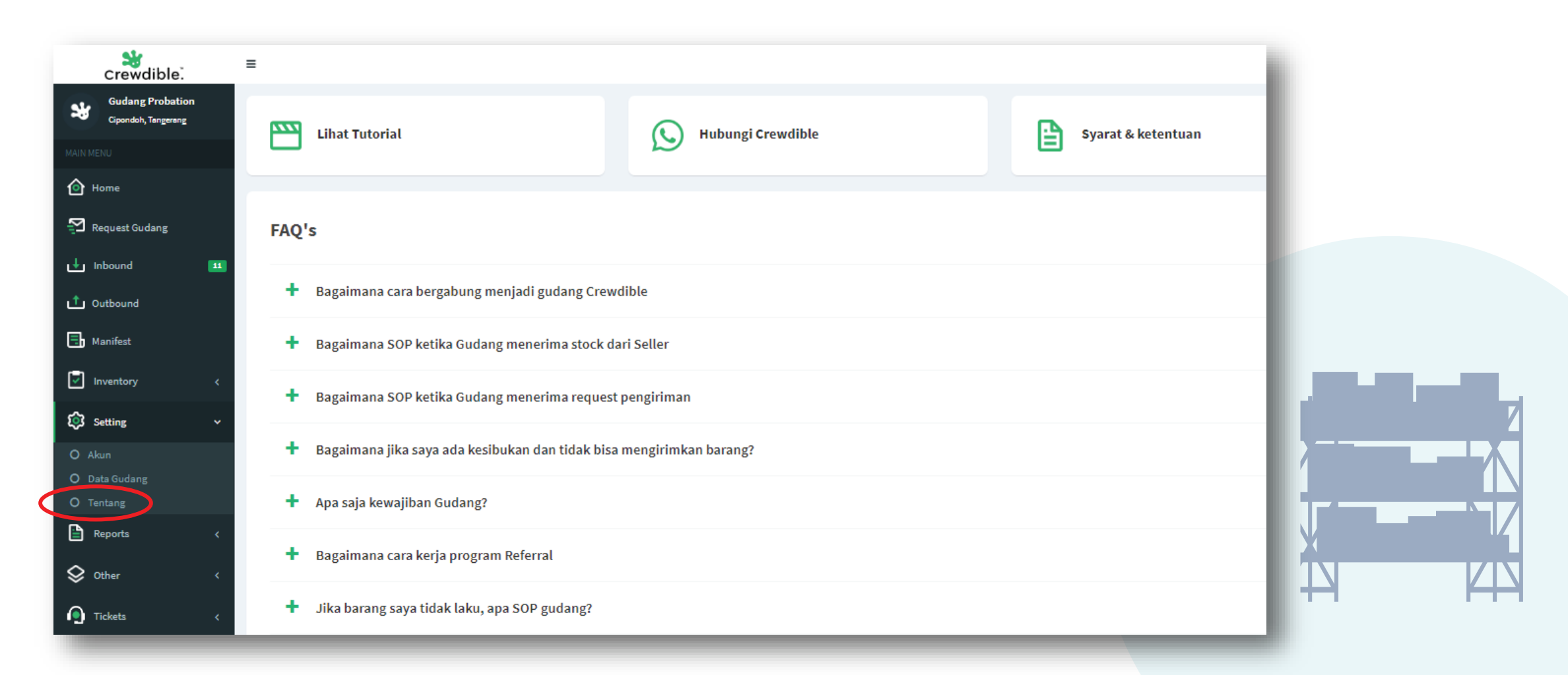

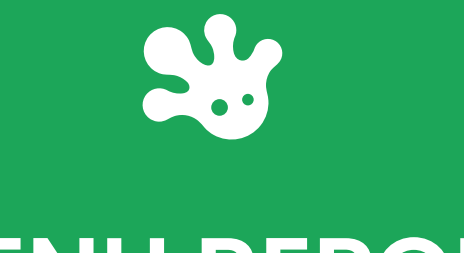

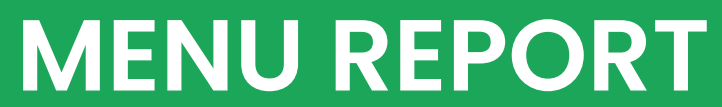

### REPORT

#### **CARI TRANSAKSI**

Cara melihat daftar transaksi dapat dilakukan pada Menu" Report ", dengan cara :

- Klik Menu "Report "
- Pilih nama seller pada "Seller"
- Pilih nama produk pada "SKU"
- -- Pilih tanggal sortir pada "Date Range " lalu klik "Cari "
- Atau Dapat mencari transaksi dengan cara input no invoice pada "search " lalu klik " Cari "

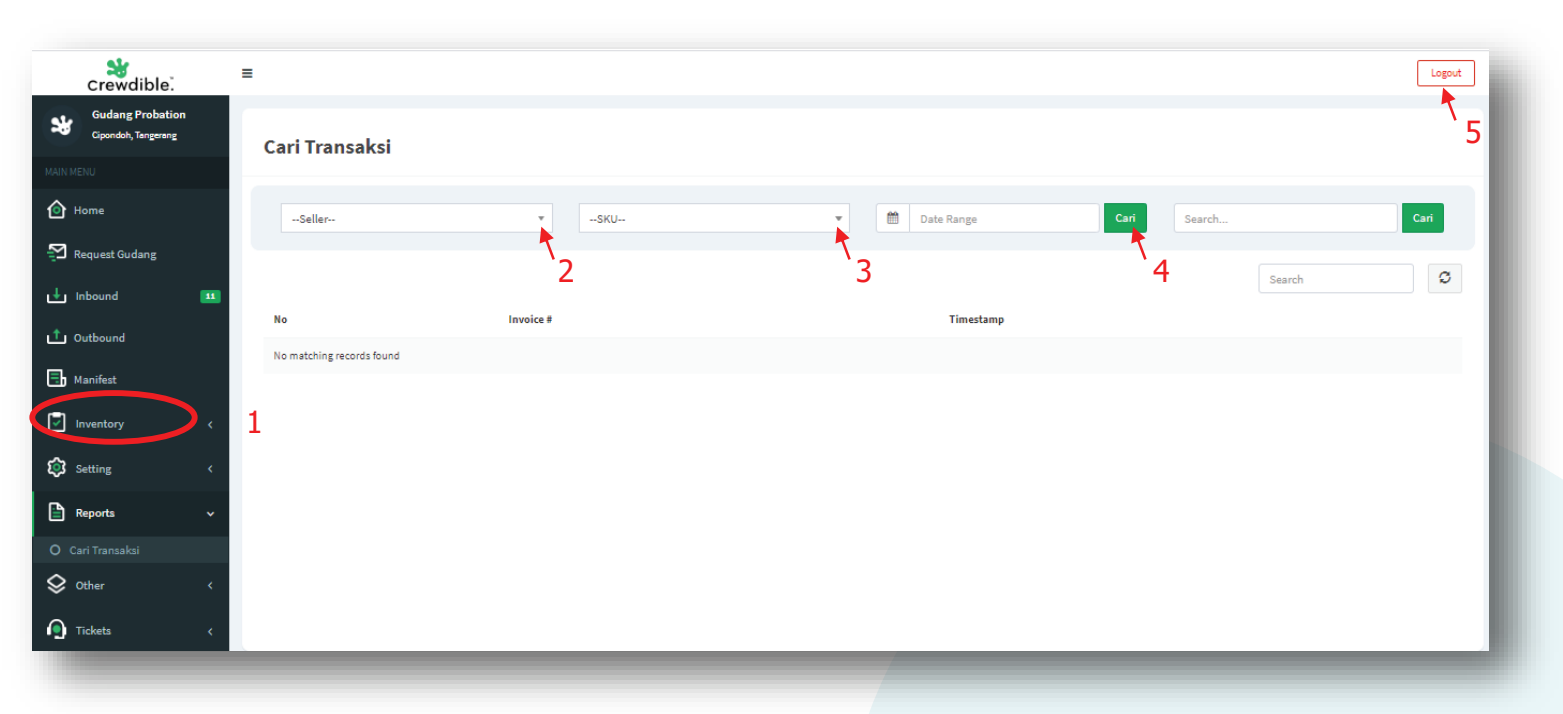

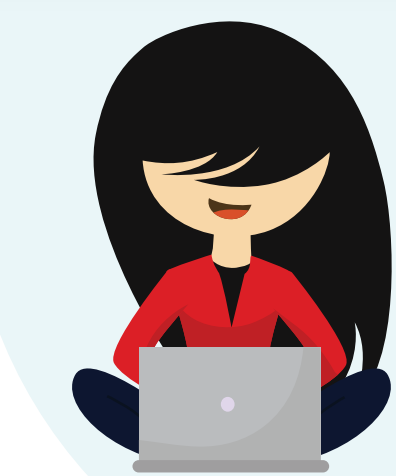

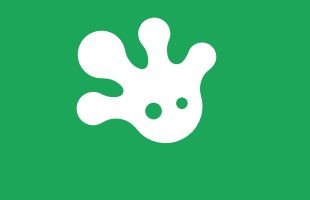

## **MENU OTHER**

### I. OTHER - DAFTAR SELLER

Melihat daftar seller yang telahh ke gudang, dapat dilihat pada Menu "Other " – klik "Daftar Seller". Pada Menu ini terdapat informasi Nama Seller, Nomor Telepon, & Aksi (status detail ).

| crewdible.                              | =                        |              |        |
|-----------------------------------------|--------------------------|--------------|--------|
| Gudang Probation<br>Cipondoh, Tangerang | Seller                   |              |        |
|                                         |                          |              |        |
| Request Gudang                          | Nama Seller              | No. Telepon  | Aksi   |
| - · ·                                   | Seller Probation123      | 082122267514 | Detail |
|                                         | dapurcantik              | 087786691103 | Detail |
| Uutbound                                |                          |              |        |
| 📑 Manifest                              | Rota                     | 081297247822 | Detail |
| Inventory <                             | susilo                   | 01111111     | Detail |
| 😥 Setting <                             | Showing 1 to 4 of 4 rows |              |        |
| Reports <                               |                          |              |        |
| 🛇 Other 🗸 🗸                             |                          |              |        |
| O Daftar Seller                         |                          |              |        |
| O Review                                |                          |              |        |
| Packaging                               |                          |              |        |
| Tickets <                               |                          |              |        |

### **II. OTHER - REVIEW**

Pada Menu "Review " ini, gudang dapat melihat penilaian kepuasan-service dari gudang kepada seller. Review penilaian ini diberikan oleh seller kepada gudang. Didalamnya terdapat uraian ulasan, nilai kejujuran & kinerja dari gambaran jumlah *icon* bintang (*star*). Bintang 1 = Buruk ; Bintang 2 = Kurang Baik ; Bintang 3 = Cukup ; Bintang 4 = Baik ; Bintang 5 = Sangat Baik

| Crewdible. ≡                            |                                |                |                |           |         |
|-----------------------------------------|--------------------------------|----------------|----------------|-----------|---------|
| Gudang Probation<br>Cipondoh, Tangerang | Review                         |                |                |           |         |
| MAIN MENU                               |                                |                |                |           |         |
| Home                                    | Seller                         | Periode        | Ulasan         | Kejujuran | Kinerja |
| Prequest Gudang                         | seller.probation@crewdible.com | January, 2020  |                | ****      | ****    |
| L↓ Inbound II                           | seller.probation@crewdible.com | December, 2019 |                |           |         |
|                                         | seller.probation@crewdible.com | November, 2019 |                |           |         |
|                                         | seller.probation@crewdible.com | October, 2019  | ini hanya test |           |         |
| Manitest                                | seller.probation@crewdible.com | August, 2019   |                |           |         |
| 🔽 Inventory <                           | seller.probation@crewdible.com | August, 2019   |                |           |         |
| 🕼 Setting <                             | seller.probation@crewdible.com | August, 2019   | mantab         |           |         |
| 🔓 Reports 🛛 <                           | seller.probation@crewdible.com | August, 2019   |                |           |         |
| 🛇 Other 🗸 🗸                             | seller.probation@crewdible.com | August, 2019   |                |           |         |
| O Daftar Seller                         | seller.probation@crewdible.com | August, 2019   |                |           |         |
| O Review                                | seller.probation@crewdible.com | August, 2019   |                |           |         |
|                                         | seller.probation@crewdible.com | July, 2019     | gas poll       |           |         |
|                                         | coller probation@crowdible.com | luna 2019      |                |           |         |

### **II. OTHER - PACKAGING**

Pada Menu "Other " – "Packaging ", gudang dapat melihat informasi material -material packaging yang digunakan dalam pengemasan barang. Terdapat informasi jenis material packaging, gambar, & harga satuan penggunaannya. Selain itu, gudang dapat melakukan Print Barcode Packaging untuk mempermudahan penginputan pencatataan penggunaan material packaging.

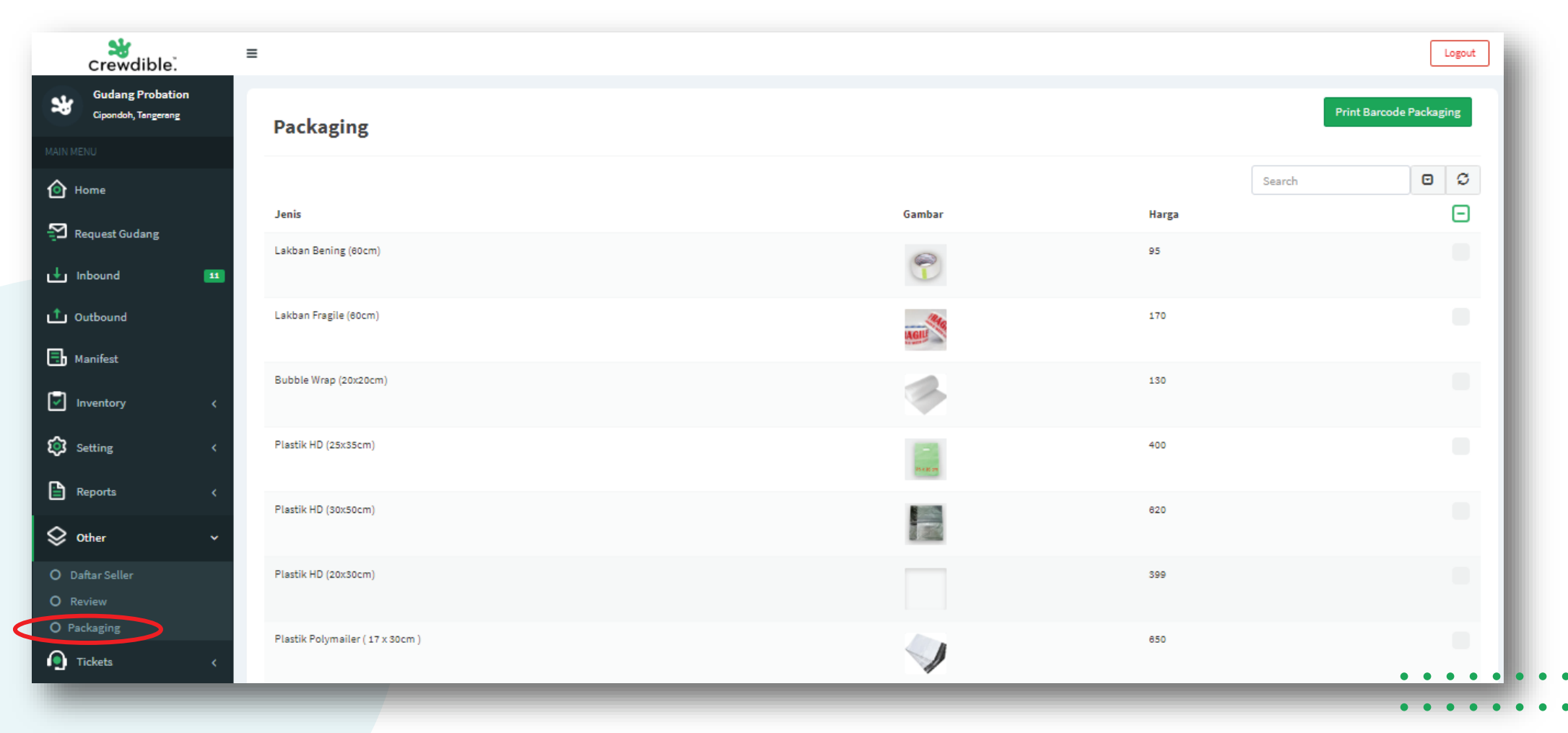

 $\bullet \bullet \bullet \bullet \bullet \bullet \bullet \bullet \bullet \bullet \bullet$ 

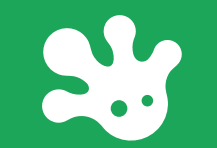

## **MENU TICKET**

### **TICKET KE CREWDIBLE**

Pada Menu "Tickets " – "Tickets ke Crewdible ", gudang dapat mengajukan pertanyaan, pembahasan *problem -solve*, pengajuan tambahan fitur, dan lain-lainnya kepada masing departmen terkait operasional gudang Crewdible. Dalam fitur ini gudang dapat mengajukan tiket pada pilih *departement*, *category*, *subject*, *description*, & dapat melampirkan berkas pada *attachment file*.

| Crewdible.                              | ≡   |                                          |                  |                   |       |                               |        | Logout      |
|-----------------------------------------|-----|------------------------------------------|------------------|-------------------|-------|-------------------------------|--------|-------------|
| Gudang Probation<br>Cipondoh, Tangerang | м   | v Support Tickets                        |                  |                   |       |                               |        | Buat Ticket |
|                                         | You | ur tickets history                       |                  |                   |       |                               |        |             |
| Home Home                               | T.  |                                          |                  |                   |       |                               | Search | 0 0         |
| Request Gudang                          |     | Ticket Number                            | Department       | Category          |       | Subject                       |        | Status      |
| ut Inbound [                            | 11  | 1581879142                               | Customer Service | System Complaints |       | sudah top up tapi tidak masuk |        | Answered    |
| 1 Outbound                              |     | 1574866342                               | Customer Service | System Complaints |       | tes                           |        | Answered    |
| 📑 Manifest                              |     | Showing 1 to 2 of 2 rows                 |                  |                   |       |                               |        |             |
| Inventory                               | < _ | < Buka Tiket Baru                        |                  |                   |       |                               |        | Buat Tiket  |
| 😂 Setting                               | <   | DEPARTMENT                               |                  |                   | CATEG | ORY                           |        |             |
| Reports                                 | <   | Customer Service                         |                  | Ŧ                 | Syste | em Complaints                 |        |             |
| 🛇 Other                                 | <   | Subject                                  |                  |                   |       |                               |        |             |
| Tickets                                 | ~   | Description                              |                  |                   |       |                               |        |             |
| O Ticket ke Crewdible                   |     |                                          |                  |                   |       |                               |        |             |
| 💽 Video 🔳                               | lew | Attachment<br>Choose File No file chosen |                  |                   |       |                               |        |             |
|                                         |     | _                                        |                  |                   |       |                               |        |             |

. . . . . . . . . . .

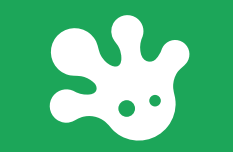

## **MENU VIDEO**

### VIDEO

Pada Menu "Video ", terdapat seputaran informasi mengenai Crewdible seperti tutorial penggunaan Crewdible, Q&A, testimoni mitra Crewdible & Seller, dan video dokumentasi *event* Crewdible.

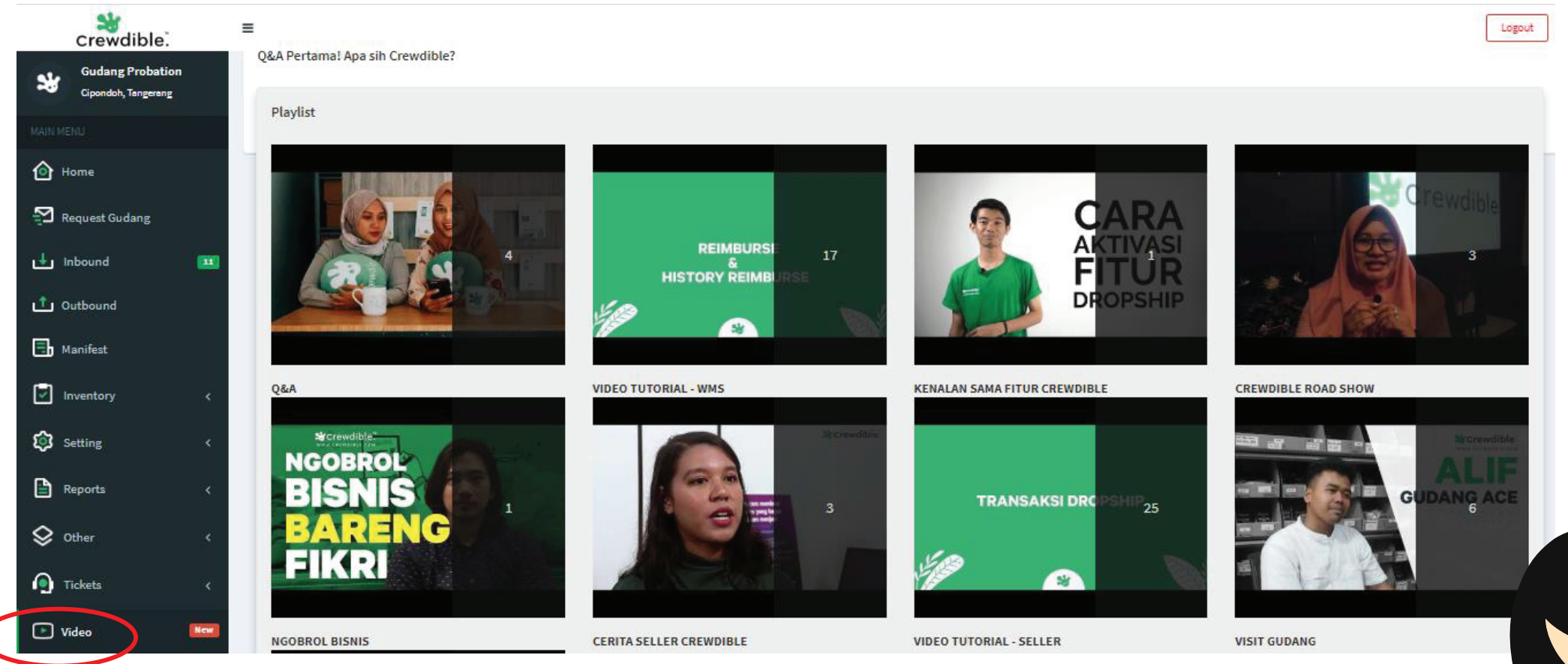

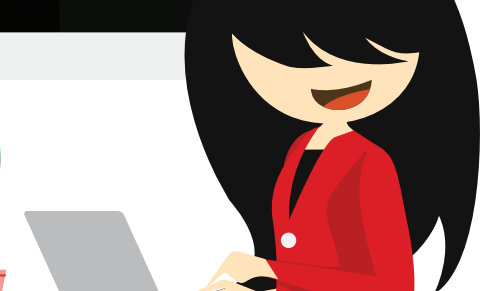

## TIPS SUKSES MENJADI MITRA CREWDIBLE

### **TIPS SUKSES**

Berikut beberapa langkah yang dapat membantu anda sukses menjadi mitra gudang Crewdible

#### Foto Gudang

Foto gudang yang menarik menjadi komponen yang sangat menentukan pada saat seller memilih gudang, pastikkan anda mengambil foto yang lengkap dan menarik

#### **Review & Rating**

Seller akan mendapatkan kesempatan untuk memberikan review dan rating disetiap awal bulan, pastikkan anda memastikkan review dan rating diberikan oleh klien anda untuk membangun reputasi anda

#### **Jam Operational**

Jam operational Senin – Jumat menjadi minimum requirement untuk seller agar tertarik bergabung . Tetap beroperasi di hari Sabtu menjadi nilai lebih

#### **Jasa Pengiriman**

Minimum aktifkan JNE, J&T, Gojek dan Grab agar seller tertarik menggunakan Gudang anda . Logistic lainnya menjadi nilai tambah yang besar

#### Keahlian / jasa lainnya

Tambahkan jasa lainnya seperti diskon kurir atau keahlian khusus gudang kamu seperti :

- Dapat melayani barang berat dan besar
- Dapat melayani seller dengan 1000+ SKU
- Dapat melayani produk dengan expiry date
- Responsive dan fast respond
- Akurat
- Gudang bersih dan rapih, dll

### I. Referensi Pengambilan Photo Gudang

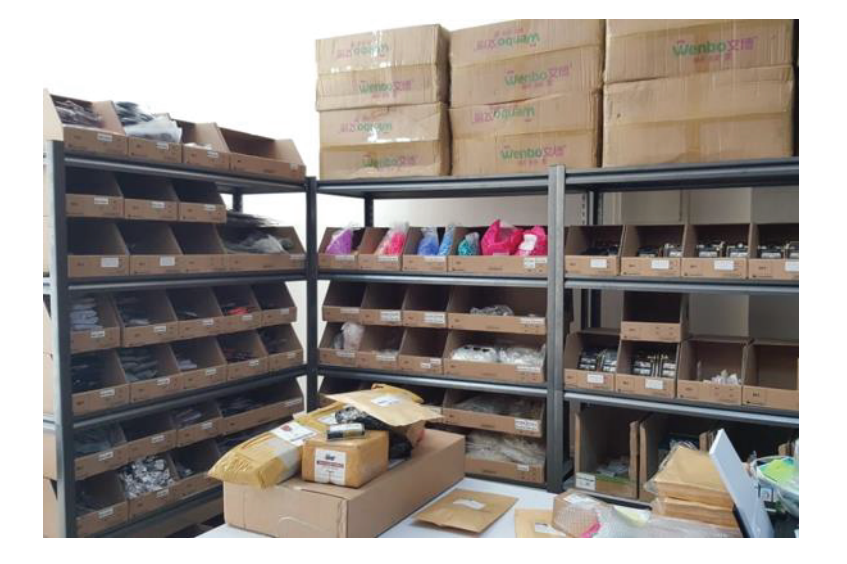

#### Foto Rak & Bin

klien

Karena jumlah SKU yang banyak , foto rak dan bin memberikan kesan bahwa gudang memilik sistem penyimpanan yang rapih . Ini memberikan rasa kepercayaan kepada calon

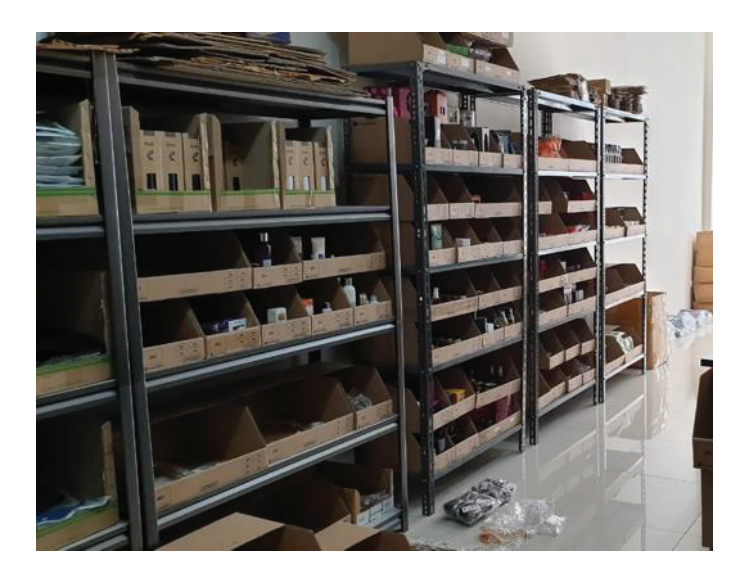

#### Foto Interior

Foto dari berbagain sudut untuk memberikan gambaran bentuk dan keadaan gudang anda kepada calon klien

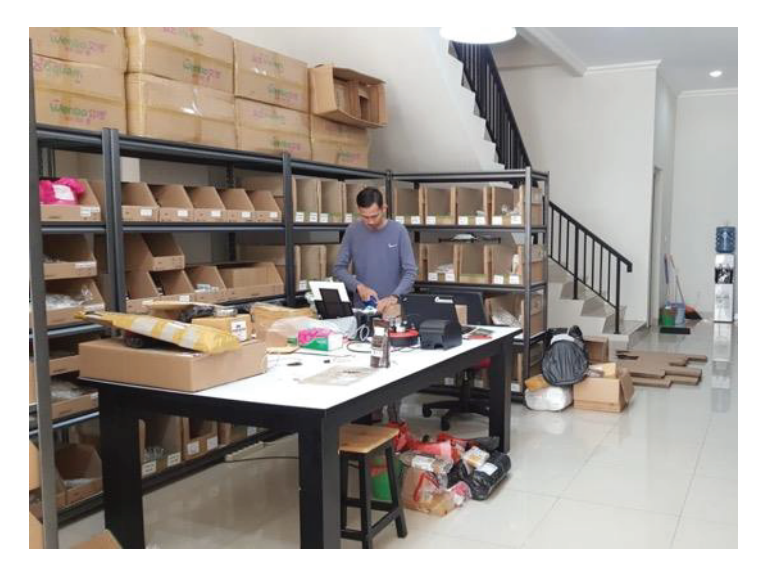

#### Foto Aktifitas

Foto aktifitas pada saat gudang anda picking dan packing untuk memberikan kesan bahwa anda sudah berpengalaman

### II. Referensi Pengambilan Photo Gudang

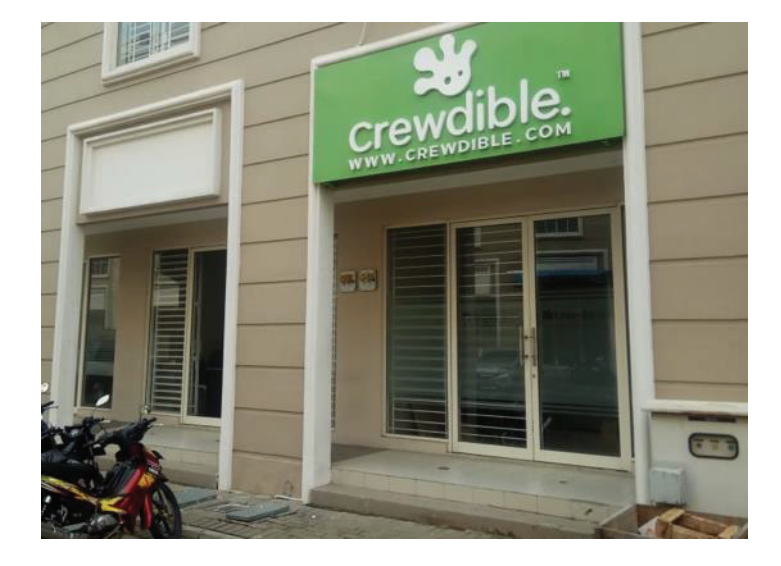

#### Foto Tampak Luar

klien

Karena jumlah SKU yang banyak , foto rak dan bin memberikan kesan bahwa gudang memilik sistem penyimpanan yang rapih . Ini memberikan rasa kepercayaan kepada calon

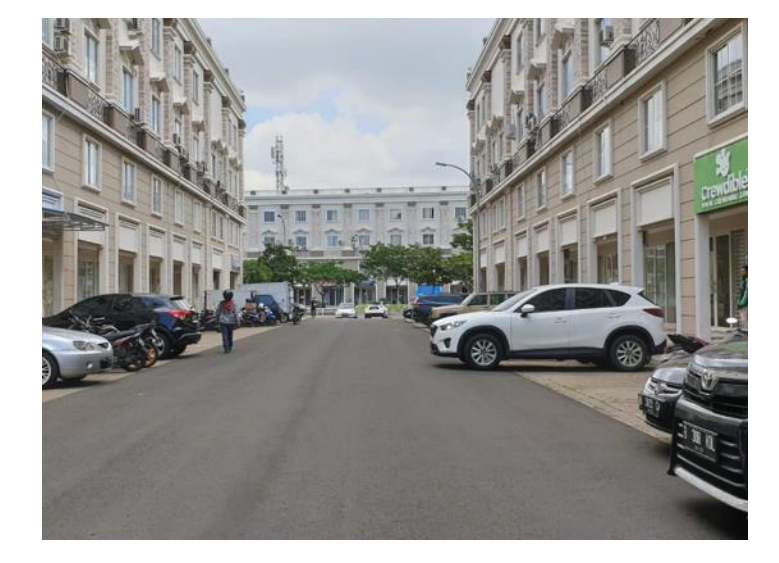

#### Foto Akses Masuk

Foto akses masuk untuk menunjukan aread loading dan unloading

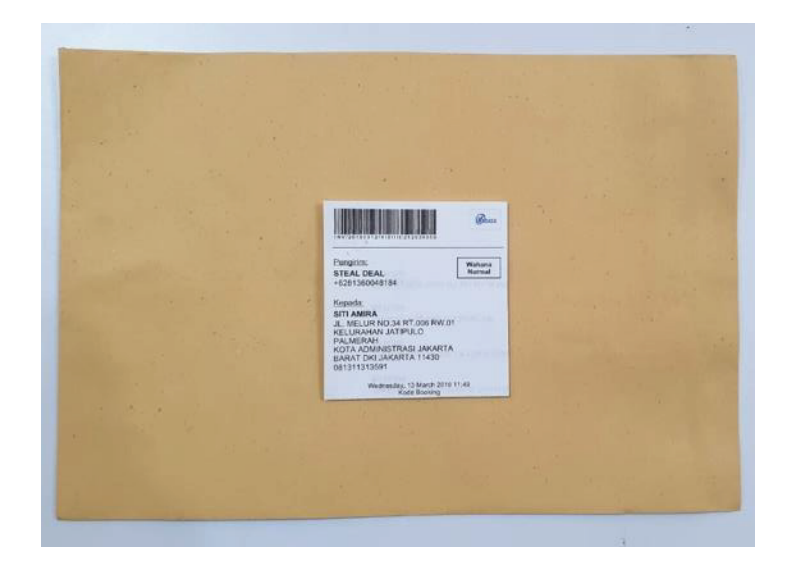

#### Foto Kerapihan Packaging

Foto packaging untuk menunjukan hasil packing anda rapih

Manager Operational & Service

Gunawan Widiarto0812 9094 2681Angga0821 2226 7514

ets grow with us

#### Warehouse Operational

| Gio   | 0813 1750 6377 |
|-------|----------------|
| Patar | 0821 2770 1827 |